## **Axel Tüting**

Know-how ist blau.

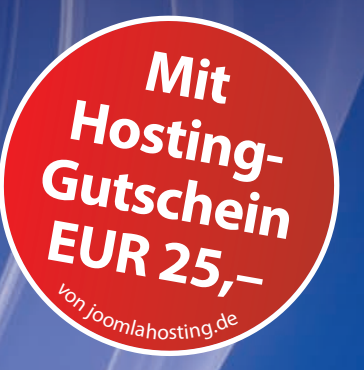

# Webseiten erstellen mit Joomla! 2.5 Alle Features • Templates • SEO

- > Joomla! 2.5 sicher beherrschen
- > So entwerfen Sie eigene Templates für Joomla! 2.5
- > So bringen Sie Ihre Joomla!-Site bei Google & Co. nach vorn

Das Handbuch für Joomla! 2.5: Überzeugende Websites gestalten und betreiben.

FRANZIS

Axel Tüting
Webseiten erstellen mit Joomla! 2.5

**Axel Tüting** 

# Webseiten erstellen mit Joomla! 2.5 Alle Features • Templates • SEO

Mit 224 Abbildungen

#### Bibliografische Information der Deutschen Bibliothek

Die Deutsche Bibliothek verzeichnet diese Publikation in der Deutschen Nationalbibliografie; detaillierte Daten sind im Internet über http://dnb.ddb.de abrufbar.

Alle Angaben in diesem Buch wurden vom Autor mit größter Sorgfalt erarbeitet bzw. zusammengestellt und unter Einschaltung wirksamer Kontrollmaßnahmen reproduziert. Trotzdem sind Fehler nicht ganz auszuschließen. Der Verlag und der Autor sehen sich deshalb gezwungen, darauf hinzuweisen, dass sie weder eine Garantie noch die juristische Verantwortung oder irgendeine Haftung für Folgen, die auf fehlerhafte Angaben zurückgehen, übernehmen können. Für die Mitteilung etwaiger Fehler sind Verlag und Autor jederzeit dankbar. Internetadressen oder Versionsnummern stellen den bei Redaktionsschluss verfügbaren Informationsstand dar. Verlag und Autor übernehmen keinerlei Verantwortung oder Haftung für Veränderungen, die sich aus nicht von ihnen zu vertretenden Umständen ergeben. Evtl. beigefügte oder zum Download angebotene Dateien und Informationen dienen ausschließlich der nicht gewerblichen Nutzung. Eine gewerbliche Nutzung ist nur mit Zustimmung des Lizenzinhabers möglich.

#### © 2012 Franzis Verlag GmbH, 85540 Haar bei München

Alle Rechte vorbehalten, auch die der fotomechanischen Wiedergabe und der Speicherung in elektronischen Medien. Das Erstellen und Verbreiten von Kopien auf Papier, auf Datenträgern oder im Internet, insbesondere als PDF, ist nur mit ausdrücklicher Genehmigung des Verlags gestattet und wird widrigenfalls strafrechtlich verfolgt.

Die meisten Produktbezeichnungen von Hard- und Software sowie Firmennamen und Firmenlogos, die in diesem Werk genannt werden, sind in der Regel gleichzeitig auch eingetragene Warenzeichen und sollten als solche betrachtet werden. Der Verlag folgt bei den Produktbezeichnungen im Wesentlichen den Schreibweisen der Hersteller.

Lektorat: Anton Schmid Satz: DTP-Satz A. Kugge, München art & design: www.ideehoch2.de Druck: Bercker, 47623 Kevelaer Printed in Germany

ISBN 978-3-645-60164-1

## Vorwort

Wenn mir vorher jemand erzählt hätte, wie anstrengend es ist, ein Buch zu schreiben, hätte ich mir das vermutlich noch mal sehr genau überlegt. Aber so wie ich mich kenne, hätte ich es dennoch geschrieben. Das Anstrengendste war, dass so ziemlich alles ausprobiert werden musste. Jede noch so kleine Einstellung musste überprüft, oft genug recherchiert und einfach nachgeschaut werden, was denn da eigentlich genau passiert. Und manchmal musste auch erstmal etwas entdeckt werden.

Immerhin kann ich in diesem Buch ruhigen Gewissens behaupten: Alles wurde überprüft. Und nicht zuletzt dadurch sind viele praktische Beispiele und Screenshots enthalten.

So ist ein Buch entstanden, das einerseits für den Einsteiger in Joomla geschrieben ist und so genau wie möglich erklärt, was wie und warum funktioniert. Aber auch der Umsteiger von Joomla 1.5 oder früheren Versionen wird mit Sicherheit viel Neues entdecken und von diesem Buch profitieren. Wir Profis benutzen ja ohnehin sehr selten Bücher. Dennoch denke ich, dass auch der eine oder andere Profi das eine oder andere finden wird, was für ihn interessant ist.

Das Kapitel über die Installation wurde von Marcus Riedewald geschrieben. Marcus und ich haben mal gemeinsam angefangen. Damals hieß Joomla noch Mambo und war eine recht frühe Version des CMS. Während ich mich auf die Webentwicklung konzentrierte, hat sich Marcus dem Hosting zugewandt. Im Anschluss an dieses Vorwort gibt es einen Gutschein von Marcus Riedewald und seiner Firma *Joomlahosting.de*. Den Kassenbon für dieses Buch gut aufheben!

Ursprünglich sollte in diesem Buch auch ein Kapitel über *Programmierung* untergebracht werden. Aber im Laufe des Buches entschieden wir uns, ein eigenes Buch daraus zu machen und darin ausführlich auf die Komponenten-, Modul- und Plugin-Entwicklung in Joomla einzugehen. Dieses Buch wird in Zusammenarbeit mit Christiane Maier-Stadtherr entstehen und ich freue mich schon sehr darauf. Geplanter Erscheinungstermin ist der Sommer 2012.

Nun wird es aber endlich Zeit für die obligatorischen Dankesreden im Vorwort:

Zunächst will ich mich bei Ihnen, dem Leser, bedanken. Einerlei ob Sie das Buch bereits gekauft haben oder noch in der Buchhandlung sitzen und überlegen. Was wären Bücher ohne Leser! Dann geht ein großer Dank an die Joomla-Community weltweit und ganz besonders im deutschsprachigen Raum. Das Core-Team schließe ich da einfach mal mit ein. Ohne diese Community würde es dieses Buch nicht geben.

Und dann gibt es ein paar ganz besondere Menschen um dieses Buch herum:

Da ist *René Serradeil* ganz besonders zu erwähnen, der oft genug in den Katakomben des Joomla-Quellcodes nach irgendwelchen Erklärungen geforscht hat und der mich ein wenig an seinem enormen Wissen teilhaben ließ. Großer Dank auch an *Christiane Maier-Stadtherr*, die ganz besonders immer wieder auf die Formulierungen hinwies. *Ursula Reeber-Isariuk*, die anfangs noch gar nicht wusste, was Joomla eigentlich ist, und

jetzt schon fast zur Expertin wurde. Und *Markus Quintus*, der mich immer wieder mit seinen Rückmeldungen motivierte.

Im Laufe der Zeit und der mittlerweile dritten Auflage dieses Buches hat sich der Kontakt zu Teilen der Joomla-Community vertieft. Insbesondere die Zusammenarbeit mit dem jGerman-Team ist hier zu erwähnen, die immer wieder Anregungen von mir in ihren Sprachübersetzungen übernommen haben. Und den Tipp zu den »Versteckten ACL-Überblicken« habe ich denn auch *Jan Erik Zassenhaus*, der das *Joomla-German-Team* leitet, zu verdanken. Übrigens sucht das German-Team stets eifrige Mithelfer. Wer also seine englischen Kenntnisse einbringen möchte, der melde sich einfach mal beim Joomla-German-Team<sup>1</sup>

Und ganz am Schluss sind unbedingt noch mein Lektoren *Franz Graser* und *Anton Schmid* vom Franzis Verlag, für ihre enorme Geduld mit mir zu erwähnen. Anregungen, Kritik, Verbesserungsvorschläge für spätere Bücher oder Auflagen und natürlich Lob(!) können Sie auf meiner kostenlosen Tutorialseite zu Joomla loswerden oder indem Sie mir einfach schreiben:

Axel Tüting tueting@time4mambo.de http://www.time4mambo.de http://www.time4joomla.de

## **Exklusiver Gutschein**

*Joomlahosting.de* stellt für alle Käufer dieses Buches einen exklusiven Hosting-Gutschein in Höhe von 25,– € zur Verfügung, der, exklusive Domainneuregistrierung, uneingeschränkt genutzt werden kann. Für Domainumzüge kann der Gutschein selbstverständlich genutzt werden. Faxen oder mailen Sie hierzu einfach Ihren Kassenbon oder Ihre Rechnung nach Kauf dieses Buches an:

Marcus Riedewald Internetdienstleistungen Römerstraße 18 58239 Schwerte tel:+49 2304 2538690 | fax: +49 2304 2538688 email: *hallo@joomlahosting.de* | web: *http://joomlahosting.de* 

Sie erhalten Ihren Gutschein nach Prüfung innerhalb weniger Stunden per E-Mail.

Der Gutschein ist nicht übertragbar und kann nicht mit anderen Vergünstigungen kombiniert werden, eine Barauszahlung ist leider ausgeschlossen. Sofern Sie bereits Kunde von *joomlahosting.de* sind, erhalten Sie eine einmalige Gutschrift von 15,–  $\in$  auf Ihr Kundenkonto.

*Joomlahosting.de* ist ein seit 2005 auf Joomla spezialisierter Hostinganbieter für den privaten wie auch den geschäftlichen Bereich. Derzeit arbeiten wir mit ca. 1900 Kunden aus Europa, den USA und Mexiko. Wir verwalten ca. 4000 Domains auf 26 Servern in Deutschland.

<sup>1</sup> http://www.jgerman.de

# Inhaltsverzeichnis

| 1 | Etwas    | Theorie                              | . 15 |
|---|----------|--------------------------------------|------|
|   | 1.1      | Web-Content-Management-System        | . 16 |
|   | 1.1.1    | Kosten                               | . 17 |
|   | 1.2      | Systemvoraussetzungen                | . 17 |
|   | 1.3      | Sicherheit                           | .18  |
|   | 1.4      | Begrifflichkeiten                    | . 19 |
|   | 1.4.1    | Joomla! oder Joomla                  | . 19 |
|   | 1.4.2    | Backend und Frontend                 | . 19 |
|   | 1.4.3    | Module, Komponenten und Plugins      | . 19 |
|   | 1.4.4    | Templates                            | . 20 |
|   | 1.4.5    | Content                              | . 21 |
|   | 1.4.6    | WYSIWYG-Editor                       | . 21 |
|   | 1.4.7    | Core                                 | . 21 |
| 2 | Das ne   | ue Gesicht                           | . 23 |
|   | 2.1      | Was ist neu?                         | . 23 |
|   | 2.1.1    | Neu ab Joomla 1.7                    | . 24 |
|   | 2.1.2    | Neu in Joomla 2.5                    | . 25 |
|   | 2.2      | Der schnelle Überblick               | . 25 |
|   | 2.2.1    | Menü: Site                           | . 26 |
|   | 2.2.2    | Menü: Users                          | . 26 |
|   | 2.2.3    | Menü: Menüs                          | . 27 |
|   | 2.2.4    | Menü: Inhalt                         | . 27 |
|   | 2.2.5    | Menü: Komponenten                    | . 27 |
|   | 2.2.6    | Menü: Erweiterungen                  | . 27 |
|   | 2.2.7    | Menü: Hilfe                          | . 28 |
|   | 2.2.8    | Der schnelle Wechsel ohne Menü       | . 28 |
| 3 | Installa | ation von Joomla                     | . 29 |
|   | 3.1      | Voraussetzungen für die Installation | . 30 |
|   | 3.2      | Die lokale Installation              | . 30 |
|   | 3.3      | Joomla online installieren           | . 37 |
|   | 3.3.1    | Vorüberlegungen                      | . 37 |

|   | 3.3.2   | Einen geeigneten Webhoster auswählen       | . 38 |
|---|---------|--------------------------------------------|------|
|   | 3.3.3   | Die Online-Installation                    | . 39 |
|   | 3.3.4   | Von Lokal auf Online                       | . 47 |
|   | 3.4     | Tipps und Hinweise                         | . 49 |
| 4 | Migrati | on und Update                              | . 51 |
|   | 4.1     | Bevor Sie anfangen                         | . 51 |
|   | 4.2     | Datenbank-Backup                           | . 51 |
|   | 4.3     | Backup-Alternative mit Akeeba Backup       | 54   |
|   | 4.4     | Migration von Joomla 1.0 auf Joomla 2.5    | . 55 |
|   | 4.5     | Migration von Joomla 1.5 auf Joomla 2.5    | . 55 |
|   | 4.5.1   | Migration mit jUpgrade                     | . 55 |
|   | 4.5.2   | Fazit zur Migration mit jUpgrade           | . 59 |
|   | 4.6     | Updates                                    | . 60 |
| 5 | Globale | 25                                         | . 63 |
|   | 5.1     | Für Umsteiger                              | . 63 |
|   | 5.2     | Konfiguration                              | . 63 |
|   | 5.2.1   | Site                                       | . 63 |
|   | 5.2.2   | System                                     | . 68 |
|   | 5.2.3   | Server                                     | . 71 |
|   | 5.2.4   | Textfilter                                 | . 73 |
|   | 5.3     | Mediamanager                               | . 74 |
|   | 5.4     | Ausgesperrt                                | . 77 |
|   | 5.5     | Systeminformationen                        | . 79 |
| 6 | Beiträg | e und Kategorien                           | . 81 |
| • | 6.1     | Für Umsteiger                              | . 81 |
|   | 6.2     | Kategorien                                 | . 81 |
|   | 6.2.1   | Alias in den Kategorien                    | . 83 |
|   | 6.2.2   | Kategorie-Einstellungen                    | . 83 |
|   | 6.2.3   | Kategorie-Übersicht                        | . 84 |
|   | 6.2.4   | Kategorie-Optionen                         | . 84 |
|   | 6.2.5   | Icon: Wiederherstellen                     | . 86 |
|   | 6.2.6   | Fazit zu den Kategorien                    | . 87 |
|   | 6.3     | Beiträge                                   | . 87 |
|   | 6.3.1   | Der WYSIWYG-Editor                         | . 89 |
|   | 6.3.2   | Text von Microsoft Word in Joomla einfügen | . 94 |
|   | 6.3.3   | Archivieren                                | . 95 |
|   | 6.3.4   | Beitragsoptionen                           | . 95 |
|   |         |                                            |      |

|   | 6.3.5  | Hauptbeiträge 10                  | )3 |
|---|--------|-----------------------------------|----|
|   | 6.3.6  | Beitragsübersicht 10              | )4 |
| 7 | Meniis | 10                                | )5 |
| ' | 7 1    | Für Umsteiger 10                  | )5 |
|   | 7.2    | Fin neues Menü anlegen 10         | )5 |
|   | 7.2.1  | Fin erster Menüverweis 10         | )8 |
|   | 7.3    | Menüdetails 11                    | 0  |
|   | 7.4    | Menütypen                         | 1  |
|   | 7.4.1  | Beiträge                          | 1  |
|   | 7.4.2  | Suche                             | 2  |
|   | 7.4.3  | Suchindex                         | 6  |
|   | 7.4.4  | Benutzer                          | 8  |
|   | 7.4.5  | Wrapper                           | 9  |
|   | 7.4.6  | Systemlinks                       | 21 |
|   | 7.4.7  | Komponenten                       | 23 |
|   | 7.5    |                                   | 25 |
|   | 7.6    | Icon: Wiederherstellen 12         | 25 |
|   | 7.7    | Startseite                        | 25 |
|   | 7.8    | Untermenüs 12                     | 26 |
|   | 7.9    | Splitmenü 12                      | 27 |
|   | 7.10   | Praxis: Beiträge und Menüs13      | 30 |
|   | 7.10.1 | Der einzelne Beitrag 13           | 30 |
|   | 7.10.2 | Die Kategorieliste 13             | 31 |
|   | 7.10.3 | News mit dem Kategorieblog 13     | 31 |
|   | 7.10.4 | Hauptbeiträge 13                  | }4 |
| 8 | Suchma | aschinenoptimierung               | 35 |
| - | 8.1    | Keywords                          | 37 |
|   | 8.2    | Titel                             | 38 |
|   | 8.3    | Beschreibungstext                 | 39 |
|   | 8.4    | SEO-Einstellungen (URL)           | 10 |
|   | 8.4.1  | Unicode oder Transliteral         | i3 |
|   | 8.4.2  | Seitenname auch im Seitentitel 14 | 4  |
|   | 8.5    | follow oder not follow14          | 4  |
|   | 8.6    | robots.txt                        | i6 |
|   | 8.7    | Spezielle Google-Angaben14        | 8  |
|   | 8.8    | Die Navigation – Sitemap14        | 18 |
|   | 8.9    | Gliederung14                      | 19 |
|   | 8.10   | Texte 15                          | 50 |

|    | 8.11    | Clouds – Wort-Wolken                         | 151 |
|----|---------|----------------------------------------------|-----|
|    | 8.12    | Der Quelltext                                | 152 |
|    | 8.12.1  | Sauberer Code                                | 153 |
|    | 8.13    | Usability                                    | 154 |
|    | 8.14    | Suchmaschinen austricksen                    | 154 |
|    | 8.14.1  | Cloaking                                     | 155 |
|    | 8.14.2  | Brückenseiten                                | 155 |
|    | 8.14.3  | Text verstecken                              | 155 |
|    | 8.14.4  | Linking per Gästebücher & Co. erhöhen        | 156 |
|    | 8.14.5  | Fazit zu den »unsauberen Methoden«           | 156 |
|    | 8.15    | Google-Ranking – Pagerank                    | 156 |
|    | 8.16    | Zusammenfassung und Berichte aus der Praxis  | 158 |
| 9  | Benutze | er und ihre Rechte                           | 161 |
|    | 9.1     | Für Umsteiger                                | 161 |
|    | 9.2     | Einstellungen für Benutzer                   | 161 |
|    | 9.3     | Benutzerhinweise                             | 162 |
|    | 9.4     | Optionen: Benutzer-Konfiguration             | 164 |
|    | 9.5     | Benutzergruppen                              | 166 |
|    | 9.6     | Zugriffsebenen                               | 169 |
|    | 9.7     | Benutzer                                     | 171 |
|    | 9.8     | Konfiguration: Berechtigungen                | 171 |
|    | 9.8.1   | Unveröffentlichte eigene Beiträge bearbeiten | 175 |
|    | 9.9     | Berechtigung bei Modulen, Komponenten etc    | 176 |
|    | 9.10    | Backend-Benutzer anlegen                     | 176 |
|    | 9.11    | Versteckte Übersichten                       | 177 |
|    | 9.11.1  | Der Debugmodus – ein Sicherheitsrisiko!?     | 180 |
|    | 9.12    | Fallbeispiele                                | 181 |
|    | 9.12.1  | Fallbeispiel 1: Verschiedene Ansprechpartner | 181 |
|    | 9.12.2  | Fallbeispiel 2: Redaktionssystem             | 185 |
|    | 9.13    | Kleines Fazit                                | 188 |
| 10 | Joomla  | mehrsprachig                                 | 189 |
|    | 10.1    | Sprachen vorbereiten                         | 189 |
|    | 10.2    | Modul: Sprachauswahl                         | 190 |
|    | 10.3    | Plugin: System – Sprachenfilter              | 192 |
|    | 10.4    | Ohne Menü keine Sprachauswahl                | 193 |
|    | 10.5    | Inhalte den Sprachen anpassen                | 195 |
|    | 10.6    | Administrationsmodul: Mehrsprachigkeit       | 197 |
|    | 10.7    | Zusammenfassung                              | 198 |

|    | 10.8     | Override                             | . 199 |
|----|----------|--------------------------------------|-------|
|    | 10.9     | Massenmails                          | . 200 |
|    |          |                                      |       |
| 11 | Alles ru | nd um Templates                      | . 203 |
|    | 11.1     | Für Umsteiger                        | . 204 |
|    | 11.2     | Design-Standards                     | . 204 |
|    | 11.3     | Kleine Einführung in CSS             | . 207 |
|    | 11.3.1   | CSS für Fortgeschrittene             | . 209 |
|    | 11.3.2   | CSS und Farbangaben                  | . 210 |
|    | 11.4     | Ein erstes Template                  | . 211 |
|    | 11.4.1   | Index.php                            | . 211 |
|    | 11.4.2   | Positions-Style                      | . 215 |
|    | 11.4.3   | template.css                         | . 217 |
|    | 11.4.4   | templateDetails.xml                  | . 219 |
|    | 11.4.5   | Das Template packen und installieren | . 221 |
|    | 11.5     | Klassen und IDs in Joomla            | . 222 |
|    | 11.5.1   | CSS fürs Menü                        | . 227 |
|    | 11.5.2   | Modulklassensuffix                   | . 229 |
|    | 11.5.3   | Link CSS Style                       | . 230 |
|    | 11.5.4   | Seiten Anzeige Optionen              | . 231 |
|    | 11.5.5   | Kleines Fazit                        | . 232 |
|    | 11.6     | Der Templatemanager                  | . 232 |
|    | 11.6.1   | Styles                               | . 233 |
|    | 11.6.2   | Templates-Ansicht                    | . 234 |
|    | 11.7     | Templates kopieren                   | . 235 |
|    | 11.8     | Mehrere Templates benutzen           | . 236 |
|    | 11.9     | Abgerundete Ecken                    | . 236 |
|    | 11.9.1   | Runde Ecken mit PIE                  | . 239 |
|    | 11.10    | Horizontales Menü                    | . 240 |
|    | 11.11    | Template-Migration 1.5 auf 2.5       | . 241 |
|    | 11.12    | Positionen sichtbar machen           | . 241 |
|    | 11.13    | Wie finde ich CSS-Angaben?           | . 242 |
|    |          |                                      |       |
| 12 | Module   | •                                    | . 247 |
|    | 12.1     | Was ist neu?                         | . 247 |
|    | 12.2     | Der Modulmanager                     | . 247 |
|    | 12.3     | Module kopieren                      | . 251 |
|    | 12.4     | Module löschen oder deinstallieren   | . 252 |
|    | 12.5     | Versehentlich gelöscht               | . 252 |
|    | 12.6     | Module für Administratoren           | . 253 |

|    | 12.7     | Das einzelne Modul im Detail                       | 253 |
|----|----------|----------------------------------------------------|-----|
|    | 12.8     | Eigene Module ohne Programmierung erstellen        | 257 |
|    | 12.9     | Standardmäßig installiert 2                        | 258 |
|    | 12.10    | Neue Module installieren 2                         | 259 |
|    | 12.11    | Tipps & Tricks 2                                   | 259 |
|    | 12.11.1  | . Spalte ausblenden, wenn kein Modul vorhanden ist | 260 |
|    | 12.11.2  | 2 Modul nach Login ausblenden 2                    | 261 |
|    | 12.11.3  | B Modul zur Laufzeit hinzufügen 2                  | 262 |
|    | 12.11.4  | Modul im Content-Bereich 2                         | 263 |
|    | 12.11.5  | 5 Ein einfacher Override 2                         | 263 |
| 13 | Barriere | efreiheit                                          | 267 |
|    | 13.1     | Menü-Override: Accesskey 2                         | 271 |
| 14 | Plugins  |                                                    | 277 |
|    | 14.1     | Für Umsteiger                                      | 277 |
|    | 14.2     | Plugin-Typen                                       | 277 |
|    | 14.2.1   | Authentifikation                                   | 277 |
|    | 14.2.2   | Content – Inhalt                                   | 78  |
|    | 14.2.3   | Editors – Editoren                                 | )79 |
|    | 14.2.4   | Editors-xtd – Editorenerweiterungen                | 281 |
|    | 14.2.5   | Extensions – Erweiterungen                         | 281 |
|    | 14.2.6   | Search – Suche                                     | 281 |
|    | 14.2.7   | System                                             | 281 |
|    | 14.2.8   | User – Benutzer                                    | 281 |
| 15 | Frwaita  | rungan                                             | 223 |
| 1) | 15 1     | Für Umsteiger                                      | 207 |
|    | 15.2     | Frweiterungen installieren                         | 202 |
|    | 15.2     | Enweiterungen aktualisieren                        | 205 |
|    | 15.J     | Enweiterungen verwalten                            | 204 |
|    | 15.4     | Enweiterungen übernrüfen                           | 204 |
|    | 15.6     | Datenhank                                          | 205 |
|    | 15.0     | Warnungen                                          | 200 |
|    | 1        |                                                    | 200 |
| 16 | Kompor   | nenten 2                                           | 287 |
|    | 16.1     | Für Umsteiger 2                                    | 287 |
|    | 16.2     | Banner 2                                           | 287 |
|    | 16.2.1   | Bild                                               | 289 |
|    | 16.2.2   | Benutzerdefiniert                                  | 289 |

|    | 16.2.3                                                                                      | Banner-Modul 24                                                                                                    | 89                                                                                                    |
|----|---------------------------------------------------------------------------------------------|----------------------------------------------------------------------------------------------------|----------------------------------------------------------------------------------------------------|
|    | 16.2.4                                                                                      | Zusammenfassung 21                                                                                                    | 90                                                                                                    |
|    | 16.3                                                                                        | Kontakte 2                                                                                                    | 90                                                                                                    |
|    | 16.3.1                                                                                      | Optionen                                                                                                    | 91                                                                                                    |
|    | 16.4                                                                                        | Nachrichten                                                                                                    | 95                                                                                                    |
|    | 16.5                                                                                        | Newsfeed                                                                                                    | 96                                                                                                    |
|    | 16.5.1                                                                                      | Optionen2                                                                                                    | 97                                                                                                    |
|    | 16.5.2                                                                                      | Newsfeed-Modul                                                                                                    | 97                                                                                                    |
|    | 16.6                                                                                        | Suche                                                                                                    | 99                                                                                                    |
|    | 16.7                                                                                        | Suchindex                                                                                                    | 99                                                                                                    |
|    | 16.8                                                                                        | Umleitungen 2                                                                                                    | 99                                                                                                    |
|    | 16.9                                                                                        | Weblinks                                                                                                    | 00                                                                                                    |
|    | 16.10                                                                                       | Fazit zu den Komponenten                                                                                                    | 00                                                                                                    |
|    |                                                                                             |                                                                                                    |                                                                                                    |
|    |                                                                                             |                                                                                                    |                                                                                                    |
| 17 | Anhang                                                                                      | A – Ressourcen                                                                                                    | 01                                                                                                    |
| 17 | Anhang<br>17.1                                                                              | A – Ressourcen                                                                                                    | <b>01</b><br>01                                                                                                    |
| 17 | Anhang<br>17.1<br>17.2                                                                      | A – Ressourcen       30         Erweiterungen       30         Support       30                                                                                                    | <b>01</b><br>01<br>01                                                                                                    |
| 17 | Anhang<br>17.1<br>17.2<br>17.3                                                              | A – Ressourcen       30         Erweiterungen       30         Support       30         Joomla-Informationen       30                                                                                                    | 01<br>01<br>01<br>01                                                                                                    |
| 17 | Anhang<br>17.1<br>17.2<br>17.3<br>17.4                                                      | A – Ressourcen       30         Erweiterungen       30         Support       30         Joomla-Informationen       30         CSS, HTML & Co.       30                                                                                                    | 01<br>01<br>01<br>01<br>02                                                                                                    |
| 17 | Anhang<br>17.1<br>17.2<br>17.3<br>17.4<br>17.5                                              | A – Ressourcen       30         Erweiterungen       30         Support       30         Joomla-Informationen       30         CSS, HTML & Co.       30         Developer       30                                                                                                    | 01<br>01<br>01<br>01<br>02<br>02                                                                                                   |
| 17 | Anhang<br>17.1<br>17.2<br>17.3<br>17.4<br>17.5<br>17.6                                      | A – Ressourcen       30         Erweiterungen       31         Support       31         Joomla-Informationen       31         CSS, HTML & Co.       31         Developer       31         Barrierefreies Internet       31                                                                                                    | <ul> <li>01</li> <li>01</li> <li>01</li> <li>01</li> <li>02</li> <li>02</li> <li>02</li> <li>02</li> </ul>                         |
| 17 | Anhang<br>17.1<br>17.2<br>17.3<br>17.4<br>17.5<br>17.6<br>17.7                              | A - Ressourcen       30         Erweiterungen       31         Support       31         Joomla-Informationen       32         CSS, HTML & Co.       31         Developer       32         Barrierefreies Internet       32         Rechtliche Fragen       32                                                                                      | <ul> <li>01</li> <li>01</li> <li>01</li> <li>02</li> <li>02</li> <li>02</li> <li>03</li> </ul>                                     |
| 17 | Anhang<br>17.1<br>17.2<br>17.3<br>17.4<br>17.5<br>17.6<br>17.7<br>17.8                      | A - Ressourcen       30         Erweiterungen       31         Support       31         Joomla-Informationen       31         CSS, HTML & Co.       31         Developer       31         Barrierefreies Internet       31         Rechtliche Fragen       31         Und mehr       31                                                            | <ul> <li>01</li> <li>01</li> <li>01</li> <li>01</li> <li>02</li> <li>02</li> <li>02</li> <li>03</li> <li>03</li> </ul>             |
| 17 | Anhang<br>17.1<br>17.2<br>17.3<br>17.4<br>17.5<br>17.6<br>17.7<br>17.8                      | A - Ressourcen       30         Erweiterungen       31         Support       31         Joomla-Informationen       31         CSS, HTML & Co.       31         Developer       31         Barrierefreies Internet       31         Rechtliche Fragen       31         Und mehr       31                                                            | 01<br>01<br>01<br>02<br>02<br>02<br>03<br>03                                                                                       |
| 17 | Anhang<br>17.1<br>17.2<br>17.3<br>17.4<br>17.5<br>17.6<br>17.7<br>17.8<br>Anhang            | A - Ressourcen       30         Erweiterungen       31         Support       31         Joomla-Informationen       31         CSS, HTML & Co.       31         Developer       31         Barrierefreies Internet       31         Rechtliche Fragen       31         Und mehr       31         B       - Dateiberechtigungen unter Linux       31 | <ul> <li>01</li> <li>01</li> <li>01</li> <li>01</li> <li>02</li> <li>02</li> <li>02</li> <li>03</li> <li>03</li> <li>05</li> </ul> |
| 17 | Anhang<br>17.1<br>17.2<br>17.3<br>17.4<br>17.5<br>17.6<br>17.7<br>17.8<br>Anhang            | A - Ressourcen       30         Erweiterungen       31         Support       31         Joomla-Informationen       31         CSS, HTML & Co.       31         Developer       31         Barrierefreies Internet       31         Rechtliche Fragen       31         Und mehr       31         B - Dateiberechtigungen unter Linux       31       | <ul> <li>01</li> <li>01</li> <li>01</li> <li>02</li> <li>02</li> <li>02</li> <li>03</li> <li>03</li> <li>05</li> </ul>             |
| 17 | Anhang<br>17.1<br>17.2<br>17.3<br>17.4<br>17.5<br>17.6<br>17.7<br>17.8<br>Anhang<br>Stichwo | A - Ressourcen       30         Erweiterungen       31         Support       31         Joomla-Informationen       31         CSS, HTML & Co.       31         Developer       31         Barrierefreies Internet       31         Rechtliche Fragen       31         Und mehr       31         Structure       31         Ortverzeichnis       31 | <ul> <li>01</li> <li>01</li> <li>01</li> <li>02</li> <li>02</li> <li>02</li> <li>03</li> <li>03</li> <li>05</li> <li>07</li> </ul> |

# 1 Etwas Theorie

Joomla! – Englisch ausgesprochen: *dschuumbla*, seltener in der deutschen Aussprache *juumla* oder *joomla* – ist ein *Open-Source-Web-Content-Management-System* (CMS).

*Joomla!* leitet sich von dem Suaheli-Wort *Jumla* ab und lässt sich mit »alle zusammen« oder »in der Gesamtheit« übersetzen.

Der Vorläufer von Joomla! hieß *Mambo* und kam bereits im Jahre 2000 auf den Markt. Die australische Firma *Miro International* entwickelte ein CMS namens Mambo und veröffentlichte bereits sehr früh den Quellcode als Open Source. Ab 2002 entstand parallel zum Open-Source-Projekt auch eine kommerzielle Version mit dem Namen *Mambo*.

*Miro International* unterstützte fünf Jahre das Projekt, unter anderem auch, um die eigene kommerzielle Entwicklung besser vorantreiben zu können.

2005 kam es zu Streitigkeiten, weil *Miro International* offenbar den Open-Source-Gedanken verlassen wollte. Daraufhin trennten sich die Open-Source-Entwickler von *Miro International*, und es wurde *Joomla!* ins Leben gerufen. Größere Teile des Mambo-Codes wurden übernommen und nun in Eigenregie und unter dem Open-Source-Gedanken weiter entwickelt.

*Joomla! 1.0* kam im September 2005 auf den Markt und war eigentlich mehr noch ein Open-Source-Mambo mit einigen kleineren Erweiterungen.

*Joomla!* 1.5 kam im Januar 2008 heraus und konnte von nun an als eigenständige Entwicklung betrachtet werden. Das neue Framework *MVC (Model View Controller)*, das komplett objektorientiert war und eine neue API (Application Programming Interface – Programmierschnittstelle) hervorbrachte, war die wichtigste Neuerung.

Im Januar 2011 begann der neue Zyklus von Joomla, startend mit der Version 1.6. Allerdings waren die Versionen 1.6 und 1.7 eher als Übergänge zur Version 2.5 zu betrachten. Mit der Version 1.6 begann eine neue Ära von Joomla, mit Entwicklungen im Inneren, im System: der rigorose Schritt hin zum MVC, das in 1.5 zwar entwickelt wurde, aber damals noch etwas halbherzig in Joomla umgesetzt wurde. Damit ist eine wesentlich stärkere Objektorientierung innerhalb der Programmierung von Joomla zu finden. Zudem soll Joomla in Zukunft als eigenständiges System laufen, womit sich dann dieses System auf unterschiedliche Hardware-Systeme portieren lässt. Denkbar ist also, dass demnächst auf Handys Joomla läuft.

Außerdem sind nun in Joomla einige CMS-Standards, umgesetzt, beispielsweise ein erweitertes Rechtesystem und Barrierefreiheit.

Die Zyklen der Versionen 1.6 und 1.7 waren jeweils sehr kurz und hielten nur ein knappes Jahr. Allerdings sind diese Versionen, bis hin zur Version 2.5, miteinander

kompatibel und lassen sich durch ein relativ einfaches Backup auf den neuesten Stand bringen.

Die Version 2.5 ist ein sogenanntes *Long Life Release*. Das bedeutet, dass diese Version mindestens 18 Monate gültig sein wird.

In Zukunft wird es so sein, dass alle *Long Life Releases* am Ende der Versionsnummer eine .5 stehen haben werden und Versionen dazwischen, um Übergänge zu schaffen oder neue Features bereits anzubieten, werden eine .0 oder .1 am Ende haben. Die nächste »Übergangs-Version« wäre dann die Version 3.0 oder 3.1 und das nächste *Long Life Release* die Version 3.5.

Joomla! selbst ist komplett kostenlos und untersteht der GNU-GPL-Lizenz. Das bedeutet unter anderem, dass Joomla! eine freie Software ist, der Quellcode einsehbar ist und frei verändert werden darf. Dieses gilt auch für Erweiterungen von Drittanbietern.

Allerdings bedeutet die GNU-GPL-Lizenz nicht, dass alles kostenlos sein muss!

Joomla! darf sowohl für private Zwecke als auch kommerziell ohne Einschränkungen benutzt werden.

Die Joomla!-Community weltweit ist relativ groß. Es werden regelmäßig Erweiterungen entwickelt oder weiterentwickelt, es findet ein reger Austausch zu verschiedenen Themen statt, es gibt viele Tutorial- und Supportseiten und teilweise auch Joomla-Gruppen, die sich regelmäßig treffen. Auch Joomla-Tage finden regelmäßig bundesweit statt.

## 1.1 Web-Content-Management-System

Joomla ist ein webbasiertes Content-Management-System (WCMS) und dient damit der Verwaltung von Inhalten und der gemeinschaftlichen Arbeit daran. Als Inhalte werden Texte, Bilder, Audio und Video etc. betrachtet.

Für die Verwaltung und Bearbeitung von Inhalten stehen verschiedene Tools, wie beispielsweise Text- oder Bildeditoren, zur Verfügung. Ein Rechtesystem ermöglicht differenzierte Zugriffs- und Bearbeitungsmöglichkeiten. Außerdem gibt es Mechanismen, die gleichzeitige Zugriffe auf gleiche Daten vermeiden. Neben der Einzelverlinkung von Inhalten gibt es auch Möglichkeiten, unterschiedliche Listen oder Blöcke anzuzeigen, was bedeutet, dass der Autor sich keinerlei Gedanken über die Menüführung zu machen braucht. Er schreibt, veröffentlicht (oder eine andere Person muss den Beitrag erst genehmigen), und der Beitrag ist dann automatisch im Menüsystem eingebunden.

Ein Web-Content-Management-System ist auf die Dynamik von Inhalten, die im Internet veröffentlicht werden, ausgerichtet.

Joomla bietet vielfältige Möglichkeiten der Templategestaltung, die allesamt weitgehend per *Cascading Style Sheets (CSS)* formatiert werden.

Ist Joomla einmal komplett eingerichtet, erweist sich die Bedienung als relativ einfach. Sie erfordert keinerlei Kenntnisse über Webtechnologien wie HTML, CSS oder PHP.

Die Einrichtung allerdings erfordert weitaus mehr an Kenntnissen. Zumindest dann, wenn man höhere Ansprüche hat. Dennoch kann man bereits mit den mitgelieferten und einfach zu installierenden Erweiterungen und zahlreichen Templates, die oft sogar kostenfrei sind, beachtliche Webseiten erstellen.

Eine Erwartung kann Joomla allerdings nicht erfüllen: Joomla ist kein Homepage-Baukasten!

Ein paar Mausklicks, eine Erweiterung installieren, ein Template einfügen und schon ist die Homepage fertig – das wird mit Joomla so nicht klappen. Joomla ist im Kern immer ein CMS und hat nicht primär das Ziel, schnell und einfach eine Website zu erstellen.

Zwar eignet sich Joomla auch für einfache Seiten, es ist jedoch ausgelegt auf Webseiten, die häufig wechselnde Inhalte haben, für Communitys mit Userverwaltung, Autorensysteme, Wissensdatenbanken, Bilderseiten oder ähnlichen Webseiten, die einem gewissen dynamischen Umfang unterliegen.

### 1.1.1 Kosten

Wie bereits erwähnt, ist Joomla komplett kostenlos. Die allermeisten Erweiterungen sind es auch. Es gibt aber einige Erweiterungen, die Geld kosten. Manche sind für einen kleinen Obolus von 5,– Euro zu haben, manche kosten aber auch bis in den vierstelligen Bereich.

Es gibt Tausende oder sogar noch mehr fertige Templates für Joomla. Auch hier sind sehr viele kostenlos, aber es gibt auch kostenpflichtige. Auch sogenannte Templateclubs werden angeboten, die eine günstige Mitgliedschaft für ein paar Monate anbieten und dem Benutzer erlauben, in dieser Zeit Templates downzuladen und auch nach Ende der Mitgliedschaft zu benutzen.

## 1.2 Systemvoraussetzungen

Joomla benötigt nicht sehr viel, um zu laufen. Jeder brauchbare Hoster sollte diese Minimalvoraussetzungen eigentlich erfüllen können. Dennoch hat sich in der Vergangenheit stets gezeigt, dass Hoster, die sich auf Joomla spezialisiert haben, am besten geeignet sind. Einige Großhoster versprechen zwar stets vollmundig, dass Joomla auch auf ihren Webservern problemlos läuft, aber die Tücke liegt oftmals im Detail. Ebenso haben sich Billighoster in der Vergangenheit als schwierig erwiesen.

Joomla benötigt:

Einen Webserver Apache ab Version 2.x

Microsoft IIS ab Version 7

Eine MySQL-Datenbank ab Version 5.04

#### PHP ab Version 5.2.4

Und mindestens 50 MB Festplattenplatz. Allerdings sollte hier bedacht werden, dass viele Erweiterungen und Grafiken entsprechend mehr Festplattenplatz benötigen. Allerdings reicht der Platz, den Webhoster anbieten, in aller Regel aus. Es dauert eine Weile, bis man hier an seine Grenzen stößt, zumindest bei »normalen« Webseiten.

## 1.3 Sicherheit

So viele Entwickler, Open Source, kostenlos – das kann doch eigentlich gar nicht sicher sein!

Oder vielleicht doch?

Joomla ist erstaunlich sicher. Eben gerade wegen der Open-Source-Philosophie und wegen der vielen Entwickler. Da werden etwaige Sicherheitslücken schnell gefunden, sofern vorhanden.

Allerdings ist Joomla selbst in den letzten Jahren zu einem der beliebtesten Open-Source-Content-Management-Systeme aufgestiegen und hat Konkurrenten wie *Drupal* oder *TYPO3* weit hinter sich gelassen. Das führt dazu, dass sich kriminelle Energie eher auf Joomla konzentriert.

Wenn es doch zu Sicherheitslücken kommt, liegt das sehr oft an Erweiterungen von Drittanbietern.

Eine »beliebte« Sicherheitslücke sind sogenannte *Code-* oder *SQL-Injections*. Das bedeutet, dass über Eingabefelder »böser Code« eingeschmuggelt wird.

Eigentlich handelt es sich um eine relativ einfach zu schließende Sicherheitslücke, weil Eingabefelder lediglich entsprechend abgefragt werden müssen, was aber leider manchmal nicht ausreichend getan wird.

Aber es gibt für Joomla öffentlich zugängliche Seiten, wo unsichere Erweiterungen genannt werden, und im Backend informiert ein Modul über etwaige Joomla-Updates. Wer sein System aktuell hält, hat in aller Regel keine Probleme.

Aktuell halten macht aber viel Arbeit, mögen jetzt einige denken. Wer Windows benutzt, wird regelmäßig an Updates erinnert, die meist sehr häufig stattfinden. Software wird ebenso regelmäßig erneuert, Patches aufgespielt und vielerlei mehr gemacht. Viele Anwender haben aber ein merkwürdiges Bild vom Internet. Zumindest kommt mir persönlich das manchmal so vor. Das, was überall ständig gemacht wird und eine Selbstverständlichkeit ist, ist im Internet plötzlich etwas ganz anderes.

Wer seinen Rechner nicht mit Anti-Viren-Software schützt und nicht darauf achtet, dass diese regelmäßig upgedatet wird, darf sich nicht wundern, wenn eines Tages sein Rechner verseucht ist. Das Internet und Joomla sind da keine Ausnahmen.

Joomla 2.5 bietet aber hier neue Mechanismen, um das Ganze komfortabler zu gestalten und sein System sauber zu halten.

## 1.4 Begrifflichkeiten

Es gibt einige Begrifflichkeiten, die man kennen sollte. Zum einen, damit man dieses oder andere Bücher versteht, zum anderen, damit man die richtigen Erweiterungen findet und vernünftig einsetzen kann. Aber auch wenn man nicht mehr weiter kommt und in ein Supportforum geht, sollte man wissen, wie man die Frage so stellt, dass möglichst viele verstehen, was man möchte.

Steigt man in Joomla ein, wird man zunächst mit einer Menge Begriffe konfrontiert, die sich zwar gar nicht kompliziert anhören, man versteht trotzdem nicht so recht, was sie bedeuten.

## 1.4.1 Joomla! oder Joomla

Eigentlich hat Joomla ein Ausrufezeichen hinter seinem Namen, also Joomla!

In diesem Buch verwende ich die einfache Schreibweise ohne Ausrufezeichen. Der besseren Lesbarkeit wegen und weil es für den Autor schneller zu schreiben ist ...

## 1.4.2 Backend und Frontend

Mit Backend wird der Administrationsbereich bezeichnet, also der Teil, der mit der Adresse

http://www.MeineDomain.de/administrator

erreicht wird.

Das Frontend ist dann der Bereich, der von den Usern einsehbar ist. Wobei der gesamte Bereich damit gemeint ist. Also sowohl der öffentlich zugängliche als auch der, der nur für registrierte User zugänglich ist. Das heißt alles, was direkt über die Hauptdomain und deren Menüpunkte erreichbar ist.

## 1.4.3 Module, Komponenten und Plugins

Plugins sind meist kleinere Skripte, die im Hintergrund laufen und auf Ereignisse (Events) reagieren. Ereignisse sind zum Beispiel das vollständige Laden eines Beitrags. Ein Ereignis tritt auch ein, wenn sich ein neuer User erstmals einloggt oder ein anderer sich ausloggt. Ebenso kann ein Ereignis eintreten, wenn ein Beitrag angezeigt wird und sich in diesem Beitrag ein ganz bestimmter Platzhalter befindet und damit ein ganz bestimmtes Plugin veranlasst wird, an eben diesem Platzhalter etwas Dynamisches auszugeben. So gibt es bestimmte Platzhalter, die in aller Regel mittels geschweifter Klammern im Beitrag direkt eingegeben werden, und ein Plugin sorgt dafür, dass stattdessen etwas Bestimmtes gemacht wird.

{loadposition user9}

... könnte beispielsweise im Beitrag stehen, und zur Laufzeit sorgt ein Plugin dafür, dass an dieser Stelle ein Modul ausgegeben wird.

Zusammengefasst: Ein Plugin läuft immer im Hintergrund und reagiert auf bestimmte Ereignisse.

Komponenten werden stets dort angezeigt, wo der Hauptinhalt ausgegeben wird. So ist ein Beitrag beispielsweise Bestandteil einer Komponente: der Beitragskomponente.

Im Backend findet sich meist ein umfangreicher Verwaltungsbereich wieder. Die meisten Komponenten leben davon, dass man Daten erzeugt, die durch die Komponenten gespeichert und dann entsprechend im Frontend ausgegeben werden.

Viele Komponenten haben oftmals auch unterschiedliche Ansichten – Ausgaben –, die man durch Menüpunkte ansprechen kann. So wie es auch bei Beiträgen ist, die man auf sehr vielfältige Art im Frontend ausgeben kann.

Komponenten können neben den bereits erwähnten Beiträgen beispielsweise auch Galerien oder die Banner-Werbung-Verwaltung oder Weblinks oder Formulare oder vielerlei mehr sein.

Module stehen auf einer Website meist neben, über oder unter den Komponenten und zeigen Inhalte aus der Datenbank entsprechend an.

Beispielsweise sind die Menüs in einem (oder mehreren) Modulen zusammengefasst. Ein Menü entspricht mindestens einem Modul, welches Daten aus der Datenbank ausliest und zur Anzeige bringt.

Beim Menü mag es zunächst nicht nachvollziehbar sein, aber Module arbeiten mit bereits vorhandenen Daten, wohingegen Komponenten erst Daten erzeugen. Betrachtet man das nun logisch, kommt man zu dem Schluss, dass die Erzeugung der Menüs eine Komponente sein muss und das Menümodul die vorhandenen Daten außerhalb des eigentlichen Inhaltsbereichs anzeigt.

Module können auch Informationen über das Wetter enthalten oder Katastrophenwarnungen ausgeben. Oder sie führen eine Umfrage durch oder zeigen zufallsgesteuert ein Bild aus einem bestimmten Ordner an. Module geben also Zusatzinformationen oder erlauben stark eingegrenzte Aktionen, die aber stets mit bereits vorhandenen Daten arbeiten.

Es gibt natürlich überall Ausnahmen. So gibt es beispielsweise ein Plugin, das als Galerie arbeitet und Bilder aus einem Ordner anzeigt. Es gibt Module, in denen man Daten eingeben muss, und Komponenten, die lediglich bereits Vorhandenes anzeigen.

Aber das sind Ausnahmen und nicht die Regel und folgen bei genauer Betrachtung letztlich doch wieder der hier genannten Beschreibung.

## 1.4.4 Templates

Ein Template ist das Design der Website. Man unterscheidet zwischen dem Backendund dem Frontend-Template. Ist vom Template die Rede, ist damit allerdings immer das Frontend-Template gemeint, also das, was der User sieht, wenn er die Website ansurft.

Das Template ist aber nicht nur einfach das Aussehen der Website. Dazu gehören auch die weiteren Dateien, die das Template benötigt. Das sind immer die *index.php*, mindestens eine CSS-Datei und die Installationsdatei *templateDetails.xml*.

Das können zusätzlich noch Grafiken oder auch weitere CSS-Dateien sein. Zu manchen Templates gehören auch weitere PHP-Dateien, die unterschiedliche Aufgaben haben.

Zu einem Template gehören also alle Dateien, die dieses Template benötigt.

## 1.4.5 Content

Content = Inhalt, oft auch Main oder Hauptinhalt genannt.

Dieser Begriff ist etwas verwirrend auf den ersten Blick, da ja eigentlich alles Inhalt ist, was auf der Website zu sehen ist. Gemeint ist damit aber der Hauptbereich, in dem die Beiträge angezeigt werden oder Komponenten ihre Ausgaben machen, also beispielsweise die Galerie angezeigt wird oder die Profile der User, wenn man eine Profil-Komponente installiert hat.

Ich selber verwende diesen Begriff ab und an in diesem Buch und beziehe mich dann stets auf den Hauptinhalt.

## 1.4.6 WYSIWYG-Editor

WYSIWYG steht für What You See Is What You Get. Also anders ausgedrückt: Was man im Editor eingibt, wird auch genauso im Frontend ausgegeben.

Damit kann man die Editoren, die Joomla benutzt, schon fast als Textverarbeitung, wie man sie beispielsweise von MS-Word her kennt, betrachten. Fast.

## 1.4.7 Core

*Core, Core-Dateien, Core-Team* – Damit ist in aller Regel das Joomla gemeint, welches man direkt nach der Installation auf der Festplatte liegen hat, also bevor man beginnt, damit zu arbeiten und Erweiterungen zu installieren. Der *Core* (zu deutsch: Kern) sind denn auch die Dateien, die man möglichst nicht verändern sollte, da es sein kann, dass Joomla danach nicht mehr sauber läuft oder aber nach dem nächsten Update die individuellen Änderungen wieder weg sind, da die *Core-Dateien* überspielt wurden.

Und Joomla selber wurde natürlich vom *Core-Team* entwickelt. Wer wissen möchte, wer das ist, kann ihre Namen auf *Joomla.org* finden.

# 6 Beiträge und Kategorien

Beiträge sind das Herzstück einer Webseite. Beiträge stellen die Seite vor, vermitteln Inhalte, erklären, verkaufen und sind nicht zuletzt entscheidend für die Suchmaschinenplatzierungen. Erstaunlich, wie wenig sorgfältig auf den allermeisten Webseiten mit den Beiträgen umgegangen wird. Neben der inhaltlichen Komponente gibt es auch zahlreiche optische Ansätze.

## 6.1 Für Umsteiger

Die Bereiche sind komplett weggefallen. Stattdessen gibt es nur noch Kategorien, die beliebig tief verschachtelt werden können. Somit kann also statt eines Bereichs einfach eine Hauptkategorie benannt werden. Einige neue Ansichten für Kategorien und entsprechende Einstellungen sind hinzugekommen.

Die Navigation ist einfacher geworden: Musste in den Versionen bis 1.5 zum Wechsel zwischen den einzelnen Menüpunkten das Pull-down-Menü benutzt werden, geht es jetzt auch über Tabs.

Neu sind auch einige Icons, die sich auf das Speichern beziehen. So kann jetzt direkt nach dem Speichern (*Speichern & Neu*) ein neuer leerer Beitrag oder eine Kategorie angelegt werden, ohne dass Sie erst auf der Übersichtsliste *Neu* auswählen müssen.

Der Textfilter ist verlegt worden in die Konfiguration und ist sehr viel umfangreicher geworden.

Das Kopieren von Beiträgen geht jetzt komplett anders.

Ein neues Icon namens Wiederherstellen ist hinzugekommen.

## 6.2 Kategorien

Kategorien sind über das Menü: *Inhalt/Kategorien* zu erreichen. Wenn Sie sich bereits in der Ansicht der Beiträge befinden, können Sie direkt auf den Reiter *Kategorien* klicken.

Beiträge werden in Kategorien abgelegt. Der besseren Übersicht wegen, aber auch, um so verschiedene Themengebiete zu erstellen. Per Menü können diese Kategorien und die zugehörigen Beiträge auf unterschiedliche Art und Weise angezeigt werden.

Die Kategorien lassen sich beliebig tief verschachteln. Macht man eine tiefe Verschachtelung, dann passt sich die Breite der Kategorieliste an. Für dieses Buch habe ich versuchsweise Kategorien bis zu einer Tiefe von 25 Ebenen erstellt und hatte keinerlei Probleme, die jeweilige Überkategorie auszuwählen. Man muss sich also keine Gedanken über eventuelle Platzprobleme in der Kategorieauswahlliste machen.

Man kann mit Hilfe der Kategorien eine inhaltliche Struktur mit beliebiger Verschachtelungstiefe entwickeln. Man kann später in den Menüs einzelne Kategorien, den gesamten Kategoriebaum oder bestimmte zusammenhängende Ebenen anzeigen lassen. Man kann die Beiträge aus diesen Kategorien als Liste oder Blog oder einzeln ausgeben. Man hat also allein schon mit der Kategorieliste vielfältige Möglichkeiten.

Hier ein kleines Beispiel von Kategorien auf verschiedenen Ebenen:

| Uncategorised<br>(Alias: uncategorised)                                      |
|------------------------------------------------------------------------------|
| Europa<br>(Alias: europa)                                                    |
| I— Berlin<br>(Alias: berlin)                                                 |
| I— Paris<br>(Alias: paris)                                                   |
| I— Pisa<br>(Alias: pisa)                                                     |
| Nordamerika<br>(Alias: nordamerika)                                          |
| I- Florida<br>(Alias: florida)                                               |
| Sümpfe<br>(Alias: smpfe)                                                     |
| Tiere in den Sümpfen Floridas<br>(Alias: tiere-in-den-smpfen-floridas)       |
| Menschen in den Sümpfen Floridas<br>(Alias: menschen-in-den-smpfen-floridas) |
| Kunst und Kultur<br>(Alias: kunst-und-kultur)                                |
| Politik<br>(Alias: politik)                                                  |
| I— Ausland<br>(Alias: ausland)                                               |
| — Wirtschaft<br>(Alias: klatsch-und-tratsch)                                 |

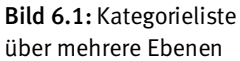

## 6.2.1 Alias in den Kategorien

Neben dem Titel, also dem Namen der Kategorie, gibt es noch das Alias. Lässt man das Feld frei, beschreibt Joomla das Feld selbst, indem es einfach den Titel der Kategorie nimmt. Besteht der Titel aus mehreren Wörtern, setzt Joomla einen Bindestrich zwischen die einzelnen Wörter und schreibt grundsätzlich alles klein.

Der Alias wird für die Anzeige der URL benötigt, sofern man mindestens die suchmaschinenfreundlichen URLs aktiviert hat. Hat man im Menü einen Menüpunkt als Kategorieliste angelegt und klickt dann auf eine Kategorie, wird sie innerhalb der URL ausgegeben:

| Details |                                  |  |
|---------|----------------------------------|--|
| Title * | Eine Kategorie                   |  |
| Alias   | meine-persoenliche-testkategorie |  |
| Parent  | M                                |  |

Bild 6.2: Im Alias steht »meine-persoenliche-testkategorie«

Mttp://localhost/joomla16/index.php/kategorieliste/35-meine-persoenliche-testkategorie/3-beitrag-kat-1

Bild 6.3: Im Browser steht die Alias-Angabe in der URL

## 6.2.2 Kategorie-Einstellungen

Auf der rechten Seite einer editierten oder neu angelegten Kategorie findet man zunächst die *Veröffentlichung Optionen*. Sie zeigen an, wer die Kategorie erstellt hat und wann (das wird nach dem ersten Speichern angezeigt).

Bei den *Basis Optionen* kann man zwar ein anderes Layout auswählen – bei mir sind neben dem Standardlayout auch *blog* und *liste* auswählbar, jedoch habe ich keinen Unterschied feststellen können, egal, wie ich den Menüpunkt formatiert habe.

Man kann aber der Kategorie ein *Bild* zuordnen, das dann ausgegeben wird, wenn man per Menü die Kategorie anzeigt.

Die *Notiz* findet sich in der Kategorieliste wieder und kann helfen, ein wenig Übersicht in umfangreiche Kategorielisten oder ungewöhnliche Kategorienamen zu bringen. Die Notiz wird ausschließlich im Backend angezeigt.

| Kategorie für alles Mögliche                                                                      | 0 |
|---------------------------------------------------------------------------------------------------|---|
| (Alias: kategorie-fr-alles-mgliche, Notiz: Diese Kategorie dient zum testen der "Basis Optionen") | ~ |

Bild 6.4: Kategorie mit Alias und Notiz

Zu den Metadaten Optionen habe ich sehr ausführlich im Kapitel 8 Suchmaschinenoptimierung geschrieben und bitte, dort nachzulesen.

## 6.2.3 Kategorie-Übersicht

Die Kategorieübersicht zeigt auf den schnellen Blick die erstellten Kategorien und deren Hierarchie, und auch, ob sie veröffentlicht oder deaktiviert sind. Man kann hier die Reihenfolge verändern, indem man entweder auf den Spaltennamen *Reihenfolge* klickt und dann mittels der kleinen blau-weißen Pfeile die Position verändert oder die Positions-Zahlen in den kleinen Kästen anpasst und dann oben auf das kleine Diskettensymbol neben der Spaltenüberschrift klickt. Die Reihenfolge bezieht sich immer auf Kategorien gleicher Ebene und gleicher Oberkategorie.

Als Beispiel soll die obere Kategorieliste in Bild 6.1 dienen: Wenn Sie bei der Kategorie »Europa« auf den Pfeil nach unten klicken, dann wird »Europa« nun unter »Nordamerika« angezeigt. Europa und Nordamerika stehen auf der gleichen Hierarchieebene und sind Hauptkategorien. Klicken Sie bei »Pisa« auf den Pfeil nach oben, tauscht »Pisa« den Platz mit »Paris«. Pisa und Paris liegen auf der gleichen Hierarchieebene und haben beide die gleiche Oberkategorie »Europa«.

In der nächsten Spalte können Sie die Zugriffsebene erkennen. Meistens wird das vermutlich *Public* sein, aber Sie können Kategorien auch anderen Zugriffsebenen zuordnen.

Auf einen Blick sehen Sie auch, welche Kategorien welcher Sprache zugeordnet sind.

Und ganz rechts schließlich die Kategorie-ID, die Joomla intern verwendet.

Sie können alle diese Spalten entsprechend sortieren, wenn Sie auf den Spaltennamen klicken. Wiederholtes Klicken kehrt die Reihenfolge um. Zusätzlich haben Sie oben verschiedene Filtermöglichkeiten, und ganz links können Sie auch gezielt nach einer Kategorie suchen. Es reicht im Übrigen bereits ein Buchstabe. Besser sind aber zwei, drei oder auch mehr.

## 6.2.4 Kategorie-Optionen

In der Kategorieübersicht findet man bei den Icons oben rechts die *Optionen*. Für die Kategorien sind die beiden Reiter *Kategorie* und *Kategorien* interessant.

#### Tab: Kategorie

Zunächst eine Verwirrung von Joomla: Man kann als ersten Punkt das *Layout auswählen*. Egal, was ich ausgewählt habe, die Einstellungen galten stets für beide Ansichten, also sowohl für die Blog-Ansicht als auch für die Listen-Ansicht. Ich vermute, dass man für die unterschiedlichen Ansichten unterschiedliche Einstellungen hätte speichern können.

In der Blog-Ansicht wird die Kategorie vor den Beiträgen angezeigt. Somit steht der *Kategorietitel* also ganz oben, gefolgt vom *Kategoriebild* und schließlich der *Kategoriebeschreibung*. Man kann jeweils wählen, ob man sie anzeigen oder verbergen möchte.

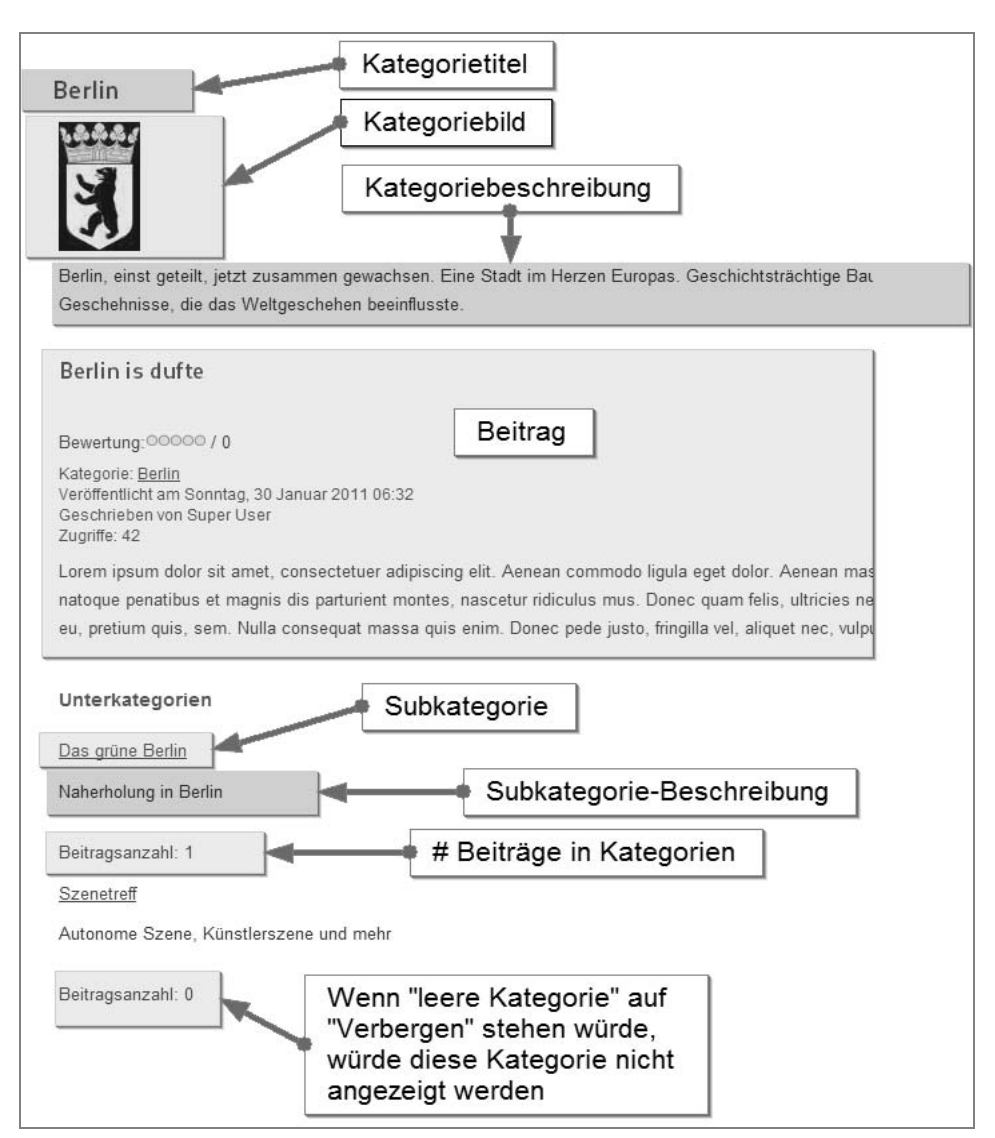

Bild 6.5: Kategorie in der Blogansicht

Die Subkategorien stehen unter dem Beitrag. Wählt man *leere Kategorien: Verbergen* aus, würde die untere Kategorie im Beispielbild nicht angezeigt, weil die Beitragszahl bei null steht, es also keine Beiträge in dieser Kategorie gibt. Sie können auch hier jeweils die einzelnen Bereiche *anzeigen* oder *verbergen*.

In *Subkategorie Level* können Sie auswählen, bis zu welcher Tiefe die Subkategorien angezeigt werden sollen. Wählen Sie *keine* aus, werden die Subkategorien unter dem Beitrag nicht angezeigt. *Alle* oder eine Zahl bedeutet, dass entweder alle Subkategorien angezeigt werden oder nur bis zu der Tiefe, die Sie eingestellt haben. Im obigen Beispiel

habe ich nur Kategorien bis zur 1. Ebene. Aber wenn Sie tiefer verschachteln, können Sie hier die Verschachtelungstiefe, die angezeigt wird, vorgeben.

#### Tab: Kategorien

... beginnt gleich mit einer Merkwürdigkeit: *Beschreibung Top Level Kategorie* – eigentlich gibt es die gar nicht. Die Vermutung, dass die *Top Level Kategorie* die Kategorie ist, die auf der ersten Ebene liegt, ist leider falsch. Man kann aber im Menüpunkt, der *alle Kategorien* anzeigt, einen Beschreibungstext eingeben (Details im Kapitel 7 Menüs), der dann vor den eigentlichen Kategorien angezeigt wird.

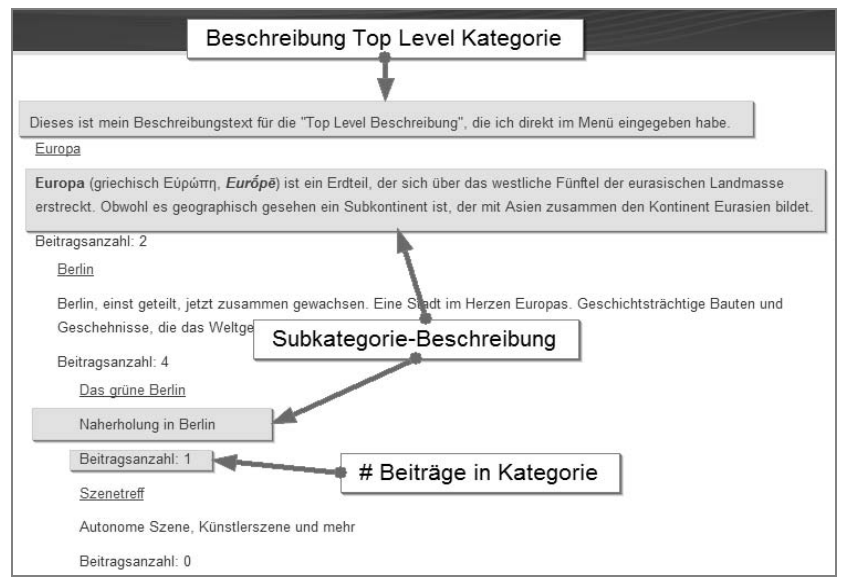

Bild 6.6: Kategorien in der Listenansicht

Subkategorie Levels sind identisch mit denen des Tabs: Kategorie.

Auch die *leeren Kategorien* verbergen Kategorien, die keine Beiträge haben, oder zeigen sie trotzdem an. *Subkategorien Beschreibungstext* blendet die Beschreibungstexte aus bzw. ein und die *# Beiträge in Kategorien* zeigt die Anzahl der Beiträge pro Kategorie an oder verbirgt sie.

## 6.2.5 Icon: Wiederherstellen

Es gibt oben rechts das Icon *Wiederherstellen*. Wenn mehrere Backendbenutzer Schreibzugriffe auf die Kategorien haben, kann es passieren, dass sie das Hierarchiesystem ein wenig durcheinanderbringen. Die hierarchischen Strukturen werden in der Datenbank nach dem *Nested-Sets-Konzept*<sup>13</sup> gespeichert. Eine sehr komplizierte Methode, wo ich

<sup>&</sup>lt;sup>13</sup> http://de.wikipedia.org/wiki/Nested\_Sets

den interessierten Leser bitten muss, sich über das Internet zu informieren. Einen kleinen Einblick gibt es unter dem genannten Wikipedia-Link. Die *Nested-Sets-Methode* ist schnell beim Auslesen hierarchischer Daten, aber langsam beim Schreiben und Aktualisieren. Wenn mehrere Benutzer gleichzeitig Kategorien erstellen und bearbeiten, kann es vorkommen, dass plötzlich die Kategorieebenen verrutschen und nichts mehr so recht zusammenzupassen scheint. Wenn das passiert, dann kann mit dem Icon *Wiederherstellen* die Struktur repariert werden.

## 6.2.6 Fazit zu den Kategorien

Man kann erstaunlich viel mit den Kategorien anstellen. Man muss aber die Kategorien in einer Einheit mit den Beiträgen und Menüs sehen, was dieses Kapitel auch ein wenig kompliziert macht. Denn um zu verstehen, was alles wie eingestellt und angezeigt werden kann, muss man etwas Kenntnisse über die Menüs haben. Versteht man aber, dass die Menüs sehr unterschiedliche Möglichkeiten bieten, Kategorien und Beiträge in verschiedenen Kombinationen untereinander anzuzeigen, kann man die Dimension, die sich daraus ergibt, erahnen.

Mit den Kategorien beginnt Joomla eine seiner Stärken auszuspielen, die sich in den Beiträgen fortsetzt und schließlich bei den Menüs endet.

Tipp: Mir ist es beim Testen einige Male passiert, dass, wenn ich mehrmals hintereinander die Optionen aufgerufen habe, der Bildschirm grau wurde, aber die Optionen nicht angezeigt wurden. Wenn Ihnen das auch passiert, dann rufen Sie einfach einmal einen anderen Menüpunkt auf und kehren wieder zu den Beiträgen/ Kategorien zurück. Dann sollten die Optionen wieder angezeigt werden.

## 6.3 Beiträge

Die Beiträge erreichen Sie entweder über den Menüpfad *Inhalt/Beiträge* oder, wenn Sie sich bereits in der Ansicht der Beiträge befinden, klicken Sie direkt auf den Reiter *Beiträge*, um in die Beitragsansicht zu wechseln.

Um einen neuen Beitrag zu schreiben, klicken Sie einfach auf das Icon Neu.

Zunächst geben Sie den *Titel* des Beitrags ein. Dieser *Titel* wird später als Überschrift im Frontend angezeigt.

Wählen Sie dann die Kategorie aus, der der Beitrag zugeordnet werden soll. Der *Status* ist eher was fürs Frontend, wenn Sie mit mehreren Autoren arbeiten. Aber Sie können auch hier erstmal einen Beitrag auf *gesperrt* setzen, wenn Sie ihn noch nicht fertig geschrieben haben oder wenn Sie möchten, dass ein anderes Teammitglied noch einmal drüber schaut. Sie können aber stattdessen den Beitrag auch in der Zugriffsebene *deaktivieren* oder die Sprachauswahl noch setzen, wenn Sie mit mehreren Sprachen arbeiten.

*Vorstellen* bedeutet, dass Sie diesen Beitrag zusammen mit anderen Beiträgen aus anderen oder der gleichen Kategorie zusammenfassen und per Menü gemeinsam aufrufen können. Etwas weiter unten gibt es dazu ein extra Unterkapitel.

Im WYSIWYG-Editor geben Sie nun Ihren Text ein. Sie müssen einen Text eingeben. Geben Sie keinen ein, erhalten Sie eine Fehlermeldung beim Speichern.

Auf der rechten Seite finden Sie wieder die Optionen zu den Beiträgen. Unter Veröffentlichungsoptionen finden Sie den Autor des Beitrags und das Erstellungsdatum. Außerdem können Sie hier einstellen, wann der Beitrag erscheinen und wie lange er im Frontend angezeigt werden soll. Damit haben Sie die Möglichkeit, beispielsweise Beiträge zum Heiligen Abend oder zu Neujahr zu schreiben, die dann pünktlich angezeigt werden und nach einer gewissen Zeit wieder verschwinden. Ebenso können Sie bei bestimmten Events verfahren. Ist die Zeit abgelaufen, wird der Beitrag auf Veröffentlicht, aber abgelaufen gesetzt. In der Beitragsübersicht ist das daran zu erkennen, dass der Beitrag einen roten Kreis mit einem weißen Kreuz bekommt.

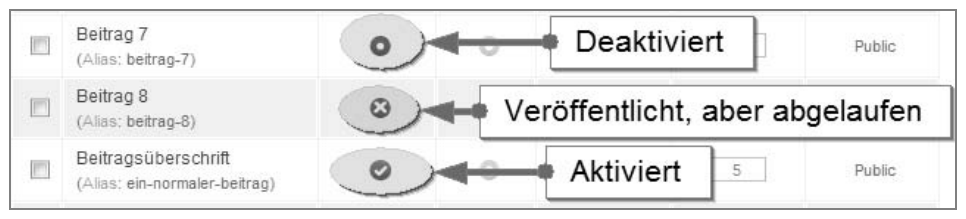

Bild 6.7: Aktiviert, deaktiviert, abgelaufen

Wenn Sie das erste Mal den Beitrag speichern, werden diese Felder mit Werten belegt. Als *Erstellungsdatum* wird das aktuelle Datum genommen. Neben dem Datum wird auch die Uhrzeit mit ausgegeben. In *Freigabe starten* und *-beenden* werden das Datum und die Uhrzeit mit Nullen ausgegeben. Ändern Sie hier nichts, wird der Beitrag sofort veröffentlicht und bleibt unbegrenzt lange sichtbar.

In der Option *Überarbeitung* können Sie sehen, wie oft der Beitrag von Ihnen oder anderen Autoren editiert und bearbeitet wurde. Leider können Sie aber nicht sehen, von wem und wann das gemacht wurde – und auch nicht, was geändert wurde. Eine Versionskontrolle gibt es also nicht.

In *Beitragsoptionen* können Sie die *globale Einstellung* übernehmen oder individuelle Einstellungen für jeden Beitrag vornehmen, indem Sie *Verbergen* oder *Anzeigen* auswählen. Die Einstellungen, die Sie an dieser Stelle vornehmen, überschreiben die globalen Einstellungen.

Die Bedeutung der einzelnen Optionen finden Sie weiter unten.

Ganz unten in dieser Auflistung können Sie einen Alternativen Weiterlesen Text angeben. Das ist dann interessant, wenn Sie im Beitrag einen Intro- oder Teasertext definieren und dann mit einem Weiterlesen-Button arbeiten. Details dazu finden Sie beim WYSIWYG-Editor. Und auch hier haben Sie wieder die Möglichkeit, dem Beitrag mit einem *Alternativen Layout* ein individuelles Aussehen zu geben.

Die *Metadata Optionen* habe ich ausführlich im Kapitel *8 Suchmaschinenoptimierung* beschrieben. Sie finden allerdings hier noch zwei weitere Metadata-Angaben, nämlich die folgenden:

- Inhaltsrechte: Sie können hier Hinweise zum Urheberrecht etc. hinterlassen. Haben Sie diese bereits in der Konfiguration eingestellt, dann wird die globale Rechte-Angabe (*rights*) mit dem Text hier im Beitrag überschrieben. So können Sie auch Angaben losgelöst von den globalen Einstellungen machen. Weitere Details dazu finden Sie im Kapitel 5 Globales. Angezeigt wird das übrigens nur, wenn Sie den Beitrag allein stehen haben. Befindet sich der Beitrag im Blog, werden die Meta-Angaben des Beitrags nicht mit ausgegeben.
- *Externe Referenz*: Gedacht ist, dass man eine Referenz auf diesen Beitrag legen kann und dann beispielsweise nicht erst mühselig in umfangreichen Hilfeseiten den korrekten Link zu diesem Beitrag heraussuchen muss, sondern mit der Referenz direkt auf den Beitrag verweisen kann. Allerdings funktionierte diese Einstellung nicht, und ein Blick bei *Joomla.org* zeigte dann auch, dass es da wohl einige Fehler gibt, an denen noch gearbeitet wird. Aus diesem Grund kann ich hier leider auch kein Beispiel aufzeigen. Im Quelltext erscheint aber diese Zeile im *head*:

<meta name="xreference" content="...">

Wie gesagt: Derzeit ist diese Option offenbar ohne Funktion, und die Suchmaschinen können absolut nichts damit anfangen. Es gibt kein offizielles Meta-Tag, das *xreference* (oder *reference*) nutzt.

#### 6.3.1 Der WYSIWYG-Editor

Der mitgelieferte Editor ist recht spartanisch und kommt nur mit den nötigsten Funktionen daher. Es gibt allerdings einige Editoren, die man über die *Erweiterungen* installieren kann. Ich beschränke mich hier aber auf den mitgelieferten Editor *TinyMCE*. Auch denke ich, dass einige Icons für sich selber sprechen und von diversen Textverarbeitungen her bekannt sind. Der Funktionsumfang des Editors kann deutlich vergrößert werden. Näheres im Kapitel *Plugins*.

Wenn Sie einen Text eingegeben haben und dann markieren, können Sie das Icon mit den Kettengliedern anklicken. Es öffnet sich dann ein Fensterchen zur Eingabe des Verweises. Neben der Eingabe der URL können Sie auch auswählen, was passieren soll, wenn ein Benutzer auf den Verweis klickt. In *Target* wählen Sie aus, ob der Inhalt sich im selben Fenster – *Open link in same window* – oder in einem neuen Browsertab – *Open in a new window* – öffnen soll. Sie können hier auch einen *Titel* für den Verweis angeben. Dieser Titel wird als *Tooltipp* angezeigt, wenn man einen Moment über dem Verweis im Frontend verweilt, und kann eine kurze Zusatzinformation enthalten, worum es sich bei dem Verweis handelt.

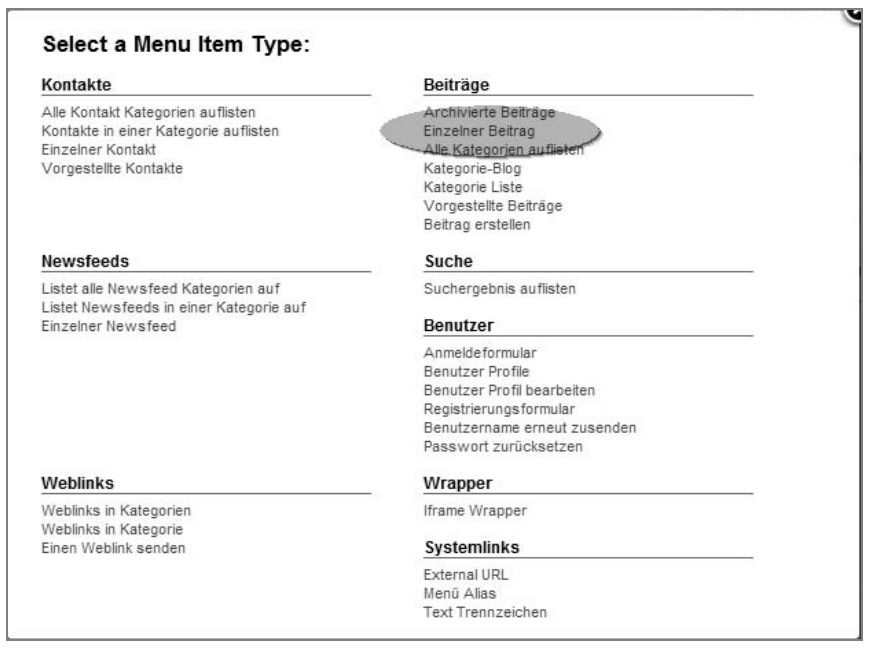

Bild 6.8: Verweise im Editor anlegen

**Tipp:** Es wird oft behauptet, der *Titel* bei Verweisen wäre gut für die Suchmaschinenoptimierung. Ich konnte jedoch keinen einwandfreien Beleg für diese Behauptung finden. Jedoch ist die Belegung des *Titels* bei Verweisen gut für die Usability – und das ist eigentlich ein ausreichender Grund, ihn auch zu beschriften.

Markieren Sie den Verweis im Editor, dann können Sie ihn entfernen, wenn Sie das Icon mit dem unterbrochenen Kettenglied anklicken.

Mit dem Anker-Icon können Sie einen Verweis innerhalb des Beitrags anlegen. Zum Beispiel können Sie am Ende des Beitrages ein »nach oben« angeben. Schreiben Sie hier beispielsweise »oben« rein und dann im unteren Verweis in die URL *#oben*. Klicken Sie nun auf den Verweis, dann springen Sie innerhalb der Seite auf den Textteil, der mit dem Anker-Icon als »oben« benannt ist.

Leider haben die beiden Icons zur *Code-Bereinigung* (der Besen und das Radiergummi) keine nachvollziehbare Funktion. Bei mir passierte zumindest nichts.

Unter dem Editorfeld gibt es noch einige sehr interessante Buttons:

Mit *Beiträge* erhalten Sie eine Liste der bestehenden Beiträge. Wenn Sie einen auswählen, erhalten Sie einen Verweis direkt auf diesen Beitrag. Sie müssen also nicht erst mühselig nachschauen, wie der korrekte Aufruf für den Beitrag lautet.

Klicken Sie auf *Bild*, dann bekommen Sie einen etwas abgespeckten Mediamanager angezeigt. Sie können hier ein Bild auswählen. Oben können Sie das Verzeichnis direkt

auswählen, oder Sie klicken sich über die Verzeichnis-Symbole bis zum gewünschten Ordner. Klicken Sie dann auf ein Bild. Der Pfad und der Bildname werden unten ausgegeben.

Die Ausrichtung bewirkt, wo das Bild steht, aber auch, wie der Text um das Bild herum fließt. Ausrichtung: links bewirkt, dass das Bild links steht und der Text rechts am Bild vorbeifließt. Ausrichtung: rechts bewirkt das Gegenteil. Geben Sie nichts ein, wird das Bild zentriert ausgegeben.

Die *Beschreibung* ist der Alternativ-Text, also das, was im *alt-Attribut* des Verweises angezeigt wird. Über die Wichtigkeit des *alt-Attributes* lesen Sie bitte im Kapitel 13 *Barrierefreiheit* nach.

Wird der *Bildtitel* beschriftet, dann wird das *Titel-Attribut* innerhalb des HTML-Elements *img* gesetzt, und Sie können zusätzlich auswählen, ob dieser Titel als *Bildunterschrift* benutzt werden soll. Die *Bildunterschrift* können Sie aber nur im Frontend sehen.

| rzeichnis /                        |                                 |                  |                   |                  | Hoch                                                                             | Einfügen Abbrechen                                                             |
|------------------------------------|---------------------------------|------------------|-------------------|------------------|----------------------------------------------------------------------------------|--------------------------------------------------------------------------------|
| P                                  | P                               | <b>X</b> ma      | <b>X</b> actarian | 💥 Joanial        |                                                                                  |                                                                                |
| banners                            | sampledata                      | joomla_black.gif | joomla_green.gif  | joomla_logo_blac |                                                                                  |                                                                                |
|                                    |                                 |                  |                   |                  |                                                                                  |                                                                                |
|                                    |                                 |                  |                   |                  |                                                                                  |                                                                                |
|                                    |                                 |                  |                   |                  |                                                                                  |                                                                                |
|                                    |                                 |                  |                   |                  | Wenn nicht festaeleat w                                                          | urde, ist die Ausrichtung durch die                                            |
| 3ild<br>Vebadresse                 | images/joomla_lo                | go_black.jpg     | Ausr              | richtung Links   | Wenn nicht festgelegt w<br>Klasse Img_caption.none<br>Bild auf der Seite zentrie | urde, ist die Ausrichtung durch die<br>edefiniert. Normalerweise das das<br>rt |
| 3ild<br>Vebadresse<br>3eschreibung | images/joomla_lo<br>Joomla Logo | ogo_black.jpg    | Ausr              | richtung Links 💽 | Wenn nicht festgelegt w<br>Klasse Img_caption.none<br>Bild auf der Seite zentrie | urde, ist die Ausrichtung durch die<br>definiert. Normalerweise das das<br>rt. |

Bild 6.9: Bild einfügen im Editor

Sie können aber auch ganz unten in diesem Fenster ein Bild auf Ihrer Festplatte suchen und es hochladen. Es wird in dem Verzeichnis gespeichert, in dem Sie sich in der Mediaansicht gerade befinden. Wollen Sie dieses Bild einbinden, müssen Sie es auswählen und wie beschrieben verfahren.

Haben Sie alle Einstellungen vorgenommen, klicken Sie oben auf *Einfügen*. Das Bild wird nun an die Mauscursor-Position gesetzt.

Tipp: Wenn Sie sich in Ihrem Beitrag nicht mehr richtig bewegen können, weil vielleicht das Bild falsch gesetzt wurde und Sie mit der Maus nicht mehr nach unten kommen, dann klicken Sie das kleine *HTML*-Icon an oder unten rechts auf *Editor an/aus*. Sie wechseln dann in die HTML-Ansicht und können dort das Bild problemlos verschieben oder am Ende ein paar Zeilenumbrüche schreiben etc.

Der nächste Button ist *Seitenumbruch*. Sie können einen Beitrag über mehrere Seiten schreiben und automatisch ein Inhaltsverzeichnis anlegen. Klicken Sie auf den Button, dann sehen Sie zwei Eingabefelder. In *Seitentitel* geben Sie ein, was als Zusatz zum bestehenden *Beitragstitel* angezeigt werden soll. Angenommen, Ihr Beitrag trägt den Titel »Der Eiffelturm«, und Sie tragen hier in *Seitentitel* »Ganz oben« ein, dann erhalten Sie eine Überschrift wie folgt: »Der Eiffelturm – Ganz oben«. Der Text, den Sie bei *Inhaltsverzeichnis* eingeben, ist der, der als Inhaltsverzeichnistext im Frontend ausgegeben wird. Zusätzlich erhalten Sie auf der Startseite auch noch im Inhaltsverzeichnis einen »Alle Seiten«-Verweis. Mit *Seitenumbruch einfügen* fügen Sie den Seitenumbruch in den Text ein.

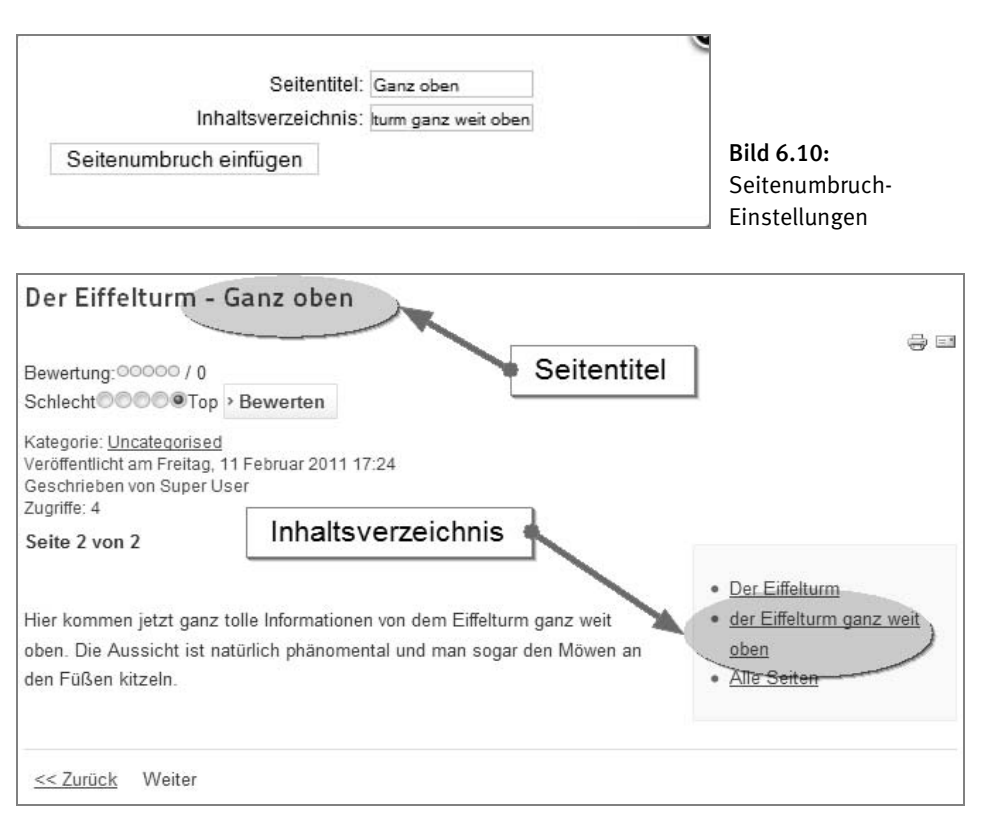

Bild 6.11: Seitenumbruch im Frontend

*Weiterlesen*: Damit können Sie einen *Weiterlesen-Button* in Ihrem Beitrag unterbringen. Gedacht ist das für *Teaser*<sup>14</sup> oder *Introtexte*.<sup>15</sup> Damit das im Frontend auch angezeigt wird, muss der Beitrag im Menü als *Kategorie-Blog* verknüpft sein, sonst funktioniert das nicht. Anders als bei den *Inhaltsverzeichnissen* kann man *Weiterlesen* nur einmal benutzen. Versucht man einen zweiten *Weiterlesen-Button* in seinem Beitrag unterzubringen, gibt es eine Mitteilung von Joomla, dass das nicht geht.

| er Eiffelturm                                                                                                    |                 |
|----------------------------------------------------------------------------------------------------|-----------------|
| ewertung: 00000 / 0                                                                                                    |                 |
| ategorie: <u>Uncategorised</u><br>aroffentlicht am Freitag, 11 Februar 2011 17:24<br>eschrieben von Super User<br>ugriffe: 7 |                 |
| er <u>Eiffelturm</u> ist ein gar hoher Turm, der des Nachts sogar beleuchtet ist, damit sich niemand a                       | uf ihm verirrt. |
| Weiterlesen                                                                                                    |                 |
|                                                                                                    |                 |
| weiterlesen: Der Eineiturm                                                                                                   |                 |

Bild 6.12: Weiterlesen-Button im Frontend

Setzt man den Beitrag auf *Registered*, dann wird der Teaser oder Introtext auch auf der Zugriffsebene *Public* angezeigt, aber der *Weiterlesen-Button* ändert den Text zu *Registrieren, um den ganzen Text zu lesen*. Klickt man ihn nun an, erhält man eine Aufforderung, sich anzumelden.

| Der Eiffelturm                                                                                                    |                                |
|----------------------------------------------------------------------------------------------------|--------------------------------|
|                                                                                                    | -                              |
| Bewertung:00000 / 0                                                                                                    |                                |
| Hauptkategorie: <u>Europa</u><br>Kategorie: <u>Paris</u><br>Erstellt am Freitag, 11 Februar 2011 17:2<br>Zuletzt aktualisiert am Samstag, 12 Febru<br>Veröffentlicht am Freitag, 11 Februar 201<br>Geschrieben von <u>Super User</u><br>Zugriffe: 20 | 4<br>Jar 2011 09:53<br>1 17:24 |
| Der <u>Eiffelturm i</u> st ein gar hoher Turm, d                                                                                                    | er des Nachts                  |
| sogar beleuchtet ist, damit sich niemar                                                                                                    | nd auf ihm verirrt.            |
| › Registrieren, um den ganzen Beit                                                                                                    | rag zu lesen                   |

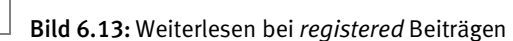

<sup>&</sup>lt;sup>14</sup> Teaser = Ein Anreißer, der zum Weiterlesen verlocken soll

<sup>&</sup>lt;sup>15</sup> Intro = Eine kurzgefasste thematisch bezogene Einleitung

*Editor an/aus* schaltet den Editor ab und kehrt automatisch in die HTML-Ansicht zurück bzw. umgekehrt. Die HTML-Ansicht ist manchmal sehr praktisch. Zum einen, wenn Sie sich nach dem Einfügen eines Bildes nicht mehr nach unten bewegen können, zum anderen, um Korrekturen direkt vornehmen zu können.

## 6.3.2 Text von Microsoft Word in Joomla einfügen

... ist etwas, was Sie bitte niemals tun sollten!

MS-Word hat eigene Formatierungshinweise, die alle mitkopiert werden. Wenn Sie beispielsweise in MS-Word »Ein einfacher Satz« schreiben, ihn markieren, in Joomla in den Editor einfügen und dann in die HTML-Ansicht umschalten, erhalten Sie einen acht Seiten langen Code. Ein winziger Ausschnitt daraus:

```
<!--[if gte mso 9]><xml> <w:WordDocument> <w:View>Normal</w:View>
<w:Zoom>O</w:Zoom> <w:TrackMoves /> <w:TrackFormatting />
<w:HyphenationZone>21</w:HyphenationZone> <w:PunctuationKerning />
<w:ValidateAgainstSchemas /> <w:SaveIfXMLInvalid>false</w:SaveIfXMLInvalid>
<w:IgnoreMixedContent>false</w:IgnoreMixedContent>
<w:AlwaysShowPlaceholderText>false</w:AlwaysShowPlaceholderText>
<w:DoNotPromoteQF /> <w:LidThemeOther>DE</w:LidThemeOther>
<w:LidThemeAsian>X-NONE</w:LidThemeAsian> <w:LidThemeComplexScript>X-
NONE</w:LidThemeComplexScript> <w:Compatibility> <w:BreakWrappedTables />
<w:SnapToGridInCell /> <w:WrapTextWithPunct /> <w:UseAsianBreakRules />
<w:DontGrowAutofit /> <w:SplitPgBreakAndParaMark />
<w:DontVertAlignCellWithSp /> <w:DontBreakConstrainedForcedTables />
<w:DontVertAlignInTxbx /> <w:Word11KerningPairs /> <w:CachedColBalance />
</w:Compatibility>
<w:BrowserLevel>MicrosoftInternetExplorer4</w:BrowserLevel> <m:mathPr>
<m:mathFont m:val="Cambria Math" /> <m:brkBin m:val="before" /> <m:brkBinSub</pre>
m:val="--" /> <m:smallFrac m:val="off" /> <m:dispDef /> <m:lMargin</pre>
m:val="0" /> <m:rMargin m:val="0" /> <m:defJc m:val="centerGroup" />
<m:wrapIndent m:val="1440" /> <m:intLim m:val="subSup" /> <m:naryLim</pre>
m:val="und0vr" /> </m:mathPr></w:WordDocument> </xml><![endif]--><!--[if gte</pre>
mso 9]><xml> <w:LatentStyles DefLockedState="false" DefUnhideWhenUsed="true"</pre>
DefSemiHidden="true" DefQFormat="false" DefPriority="99"
LatentStyleCount="267"> <w:LsdException Locked="false" Priority="0"
SemiHidden="false"
```

Wie gesagt: Das ist ein sehr sehr kleiner Ausschnitt aus dem Code, der entsteht, wenn Sie die Worte »Ein einfacher Satz« markieren, kopieren und in Joomla einfügen. Wenn Sie das in Joomla abspeichern und verlinken, dürfen Sie sich nicht wundern, wenn die Browser nichts mit dem Code anfangen können und sehr merkwürdige Dinge auf Ihrer Webseite anzeigen.

Deshalb kopieren Sie MS-Word-Text in einen »normalen« und ganz einfachen Texteditor wie beispielsweise Notepad. Dann neu markieren und den Text problemlos in Joomla einfügen. Die Formatierungen gehen dabei natürlich verloren. Deshalb sollten Sie Texte auch nicht unbedingt in MS-Word vorschreiben, sondern direkt in Joomla schreiben.

Es gibt auch Editoren für Joomla, die es erlauben, MS-Word-Texte in Joomla einzufügen, und die die Formatierungen von MS-Word entfernen. Einer dieser Editoren ist der *JCE*. Bei Interesse sollten Sie einfach mal auf den Downloadseiten nachschauen. Der mitgelieferte Standardeditor kann das ebenfalls. Dazu müssen Sie aber erst in den Plugins auf »Kompaktansicht« umstellen. Näheres finden Sie im Kapitel *14 Plugins*.

## 6.3.3 Archivieren

Um Beiträge in das Archiv zu bekommen, markieren Sie einfach den oder die betreffenden Beiträge in der Beitragsübersicht und klicken dann das Icon Archivieren an. Im Menü kann man dann die archivierten Beiträge anzeigen lassen. Was leider nicht funktioniert, ist, dass man beispielsweise die zeitgesteuerten Beiträge automatisch ins Archiv verschiebt oder irgendwo eingeben kann, dass nach Monatsablauf Beiträge automatisch ins Archiv verschoben werden. Man muss also alle Beiträge per Hand *archivieren*.

## 6.3.4 Beitragsoptionen

| - D-                                    |                 |                |                             |                    |             |                | - 11 - 22      | 11.000 0  |
|-----------------------------------------|-----------------|----------------|-----------------------------|--------------------|-------------|----------------|----------------|-----------|
| % Ве                                    | itragsoptic     | nen            |                             |                    | Spei        | chern & Schlie | ßen Speichern  | Abbrechen |
| Beiträge                                | Kategorie       | Kategorien     | Blog / Vorgestellte Layouts | Listen Layout      | Integration | Text Filters   | Berechtigungen |           |
| These sett                              | tings apply for | article layout | s unless they are changed   | for a specific men | u item.     |                |                |           |
| Layout aus                              | swählen         | Standard       | ×                           |                    |             |                |                |           |
| Titel                                   |                 | Verbe          | rgen 🖲 Anzeigen             |                    |             |                |                |           |
| Verlinkte T                             | ïtel            | Nein           | Ia 🔘                        |                    |             |                |                |           |
| Einleitungs                             | stext           | Verbe          | rgen 🕘 Anzeigen             |                    |             |                |                |           |
| Kategorie                               |                 | Verbe          | rgen 🎯 Anzeigen             |                    |             |                |                |           |
| Link Kateg                              | Jorie           | Nein           | Ja                          |                    |             |                |                |           |
| Übergeord                               | inete Kategor   | ie 🔘 Verbe     | rgen 🎯 Anzeigen             |                    |             |                |                |           |
| Link Überg                              | geordnet        | Nein           | Ja                          |                    |             |                |                |           |
| Autor                                   |                 | Verbe          | rgen 🖲 Anzeigen             |                    |             |                |                |           |
| Link Autor                              |                 | Nein           | Ja                          |                    |             |                |                |           |
| Erstellungsdatum 💿 Verbergen 🖲 Anzeigen |                 |                |                             |                    |             |                |                |           |
| Bearbeitur                              | ngsdatum        | Verbe          | rgen 🎯 Anzeigen             |                    |             |                |                |           |
| Veröffentlig                            | chungsdatum     | Verbe          | rgen 🖲 Anzeigen             |                    |             |                |                |           |
| Seitennavi                              | igation         | Verbe          | rgen 💿 Anzeigen             |                    |             |                |                |           |

Bild 6.14: Beitragsoptionen

Hier gibt es einiges einzustellen. Fast alle Einstellungen hängen auch mit dem Menü zusammen. In den *Optionen* sind die Einstellungen global und gelten für alle Beiträge. Sie können diese Einstellungen aber individuell in den einzelnen Beiträgen und Menüpunkten größtenteils überschreiben und somit für einzelne Beiträge ein anderes Aussehen bestimmen.

#### Tab: Beiträge

Dieser Tab hat starken Einfluss auf das Aussehen eines Beitrags im Frontend.

Im ersten Teil des Tabs kann man zunächst das *Layout auswählen*. Danach lässt sich einstellen, ob der *Titel* angezeigt werden soll oder nicht. Man kann den Titel verlinken. Klickt man auf den *verlinkten Titel*, ruft man den Beitrag einzeln auf. Das ist natürlich nur sinnvoll, wenn der Beitrag in einer Blogansicht steht.

Mit dem *Einleitungstext* ist der Teaser oder Introtext gemeint. Klickt man auf *Weiterlesen*, wird er entweder mit ausgegeben oder es wird nur der Text nach dem *Weiterlesen-Button* angezeigt, also ohne Teaser/Intro.

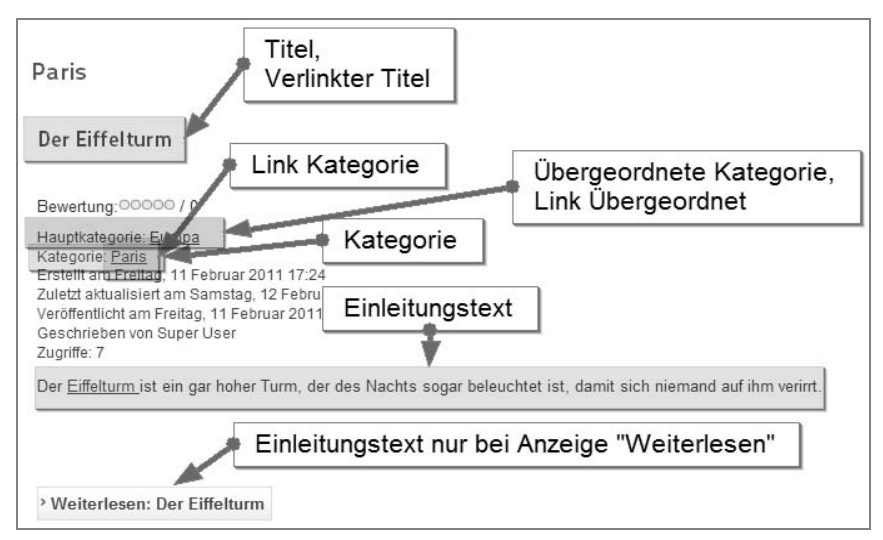

Bild 6.15: Der erste Teil der Beitragsoptionen

Soll die *Kategorie*, in der der Beitrag liegt, angezeigt werden oder nicht? Und wenn ja, soll dann die *Kategorie anklickbar* sein, um weitere Beiträge in dieser Kategorie anzuzeigen, oder nicht?

Desgleichen gilt für die *übergeordnete Kategorie*. Im Beispiel liegt die Kategorie »Paris« in der übergeordneten Kategorie »Europa«.

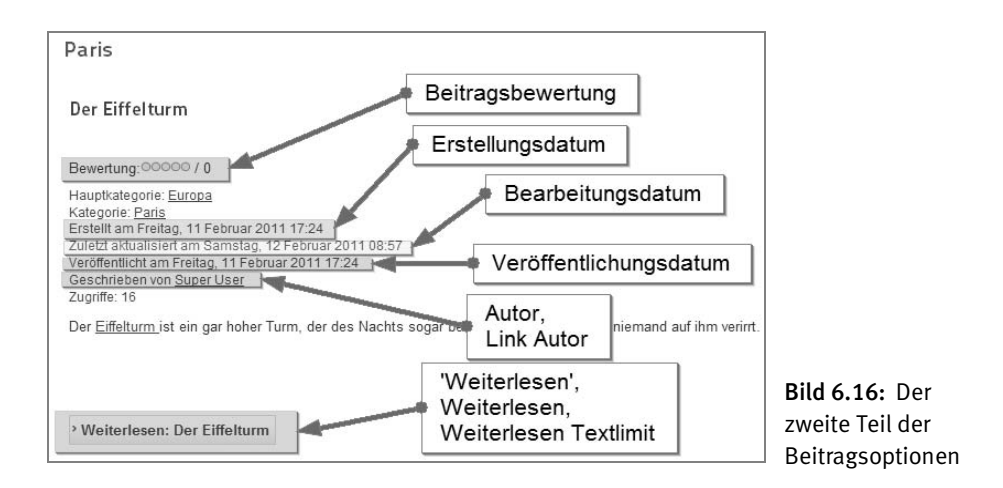

Soll der *Autor* des Beitrags angezeigt werden oder nicht? Wenn ja, soll der *Autor verlinkt* werden oder nicht? Eine Verlinkung funktioniert allerdings nur, wenn der Autor einen angelegten Kontakt in der Komponente *Kontakt* hat. Steht er dort nicht, kann er nicht verlinkt werden. Klickt man im Frontend auf den Autorennamen, wird der *Kontakt* aus der Komponente für diesen Benutzer angezeigt.

Danach folgen Erstellungsdatum, Bearbeitungsdatum und Veröffentlichungsdatum. Das Veröffentlichungsdatum kann vom Erstellungsdatum abweichen, wenn es zeitgesteuert veröffentlicht wird. Die Seitennavigation wird erst sichtbar, wenn Sie sich den einzelnen Beitrag innerhalb eines Blogs anzeigen lassen. Klicken Sie dazu auf die Überschrift, sofern aktiviert. Haben Sie drei oder mehr als drei Beiträge in einem Blog, erhalten Sie nun am Fuß des Beitrags eine Navigation, mit der Sie vor- und zurückblättern können.

| Der Eiffelturm                                                                                                    |                                 |
|----------------------------------------------------------------------------------------------------|---------------------------------|
| Bewertung: 00000 / 0<br>Schlecht 0000 Top > Bewerten                                                                                                    | ÷ 1                             |
| Hauptkategorie: <u>Europa</u><br>Kategorie: <u>Paris</u><br>Erstellt am Freitag, 11 Februar 2011 17:24<br>Zuletz aktualisiert am Samstag, 12 Februar 2011 08:57<br>Veröffentlicht am Freitag, 11 Februar 2011 17:24<br>Geschrieben von <u>Super User</u><br>Zugriffe: 19 |                                 |
| Der <u>Eiffelturm</u> ist ein gar hoher Turm, der des Nachts sogar beleuchtet ist, dami                                                                                                    | t sich niemand auf ihm verirrt. |
|                                                                                                    |                                 |
|                                                                                                    | nor te provozon converse        |
| Hier kommen jetzt ganz tolle Information<br>phänomental und man sogar den Möwer                                                                                                    | Die Aussicht ist natürlich      |
| < Zurück                                                                                                    | Weiter >                        |

Bild 6.17: Seitennavigation

Möchten Sie Ihre *Beiträge bewerten* (was auch nur geht, wenn der Beitrag als Ganzes und allein angezeigt wird), dann können Sie hier festlegen, ob das Bewertungsergebnis auch angezeigt wird.

Haben Sie einen *Weiterlesen-Button* in Ihrem Beitrag eingebaut, können Sie unter *Weiterlesen* einstellen, ob der Button angezeigt werden soll oder nicht. Warum man ihn ausblenden sollte, wenn er vorhanden ist, erschließt sich mir momentan nicht, aber vielleicht finden Sie ja ein Szenario, in dem das sinnvoll ist.

Normalerweise steht beim *Weiterlesen* der Text »Weiterlesen: [BEITRAGSTITEL]«. Wählen Sie in den Optionen aber bei *Weiterlesen: Verbergen* aus, wird im Button nur der Text »Weiterlesen …« ausgegeben.

In *Weiterlesen Textlimit* haben Sie laut Joomla-Beschreibung die Möglichkeit, exakt vorzugeben, wie viele Buchstaben im Weiterlesen-Button angezeigt werden sollen. Jedoch funktioniert das nur bedingt. Die Eingabe »13« bewirkt, dass der Text »Weiterlesen: Der …« angezeigt wird, und bei Angabe der Zahl »14« wird der gesamte Text angezeigt. Da muss ich Sie bitten, selber ein wenig zu experimentieren.

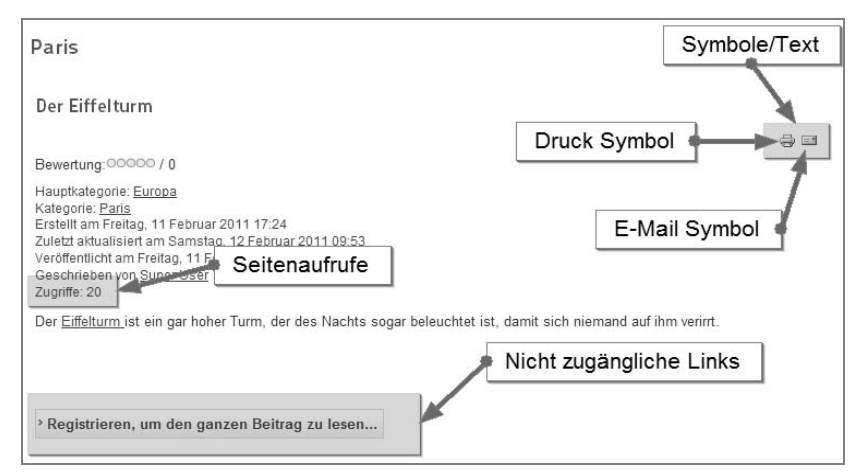

Bild 6.18: Der dritte Teil der Beitragsoptionen

Der untere Teil beginnt mit *Symbole/Text*. Damit sind die kleinen Icons für das Druckersymbol und die E-Mail gemeint. Mit *Drucken* können Sie den einzelnen Beitrag im Frontend ausdrucken und mit dem *E-Mail-Symbol* kann ein Benutzer einen Freund benachrichtigen, dass er einen tollen Beitrag gefunden hat. Sie können dies statt mit *Symbolen* auch als *Text* ausgeben.

| Der Eiffelturm                                    |              |                  |
|---------------------------------------------------|--------------|------------------|
|                                                   | Symbole/Text | Drucken   E-Mail |
| Bewertung:00000 / 0                               |              |                  |
| Hauptkategorie: <u>Europa</u><br>Kategorie: Paris |              |                  |

Bild 6.19: Statt Symbolen Text

Sie können natürlich auch das *Druck-Symbol* bzw. das *E-Mail-Symbol* verbergen. Bei den *Seitenaufrufen* können Sie einstellen, ob sie angezeigt werden sollen oder nicht.

Nicht zugängliche Links bezieht sich darauf, ob der Beitrag selbst auf registered steht. Falls ja, kann ein Gast-User normalerweise den Beitrag nicht aufrufen. Deshalb bekommt der Gast-User auch statt des »Weiterlesen« ein »Registrieren, um den Beitrag zu lesen …« angezeigt. Klickt der Gast-User auf diesen Button, bekommt er die Login-Maske angezeigt. Wollen Sie das nicht, können Sie Nicht zugängliche Links auf Nein setzen. Dann wird kein Weiterlesen/Registrieren Sie sich-Button angezeigt.

#### Tab: Blog / Vorgestellte Layouts

Leider ist die deutsche Übersetzung teilweise noch nicht bis hierhin vorgedrungen, sodass ich in Klammern die englische Bezeichnung, sofern sie bei mir entsprechend auftaucht, dazuschreiben werde.

| % Ве        | eitragsopti     | onen              |                               |                    | Speichern & Schließen Speichern Abbred |     |  |  |  |
|-------------|-----------------|-------------------|-------------------------------|--------------------|----------------------------------------|-----|--|--|--|
| Beiträge    | Kategorie       | Kategorien        | Blog / Vorgestellte Layouts   |                    |                                        |     |  |  |  |
| These se    | ttings apply fo | r blog or featu   | red layouts unless they are o | changed for a spe  | ecific menu ite                        | em. |  |  |  |
| # Leading   | Articles        | 1                 |                               |                    |                                        |     |  |  |  |
| # Intro Art | icles           | 1                 |                               |                    |                                        |     |  |  |  |
| # Spalten   |                 | 2                 |                               |                    |                                        |     |  |  |  |
| # Links     |                 | 1                 |                               |                    |                                        |     |  |  |  |
| Mehrspal    | tige Sortierun  | g 💿 Abwä          | rts 🔘 Seitlich                |                    |                                        |     |  |  |  |
| The optio   | n below gives   | the ability to in | nclude articles from subcate  | gories in the Blog | ) layout.                              |     |  |  |  |
| Include S   | ubcategories    | Keine 💌           |                               |                    |                                        |     |  |  |  |
|             |                 | Kategorie         | Manager Order 💌               |                    |                                        |     |  |  |  |
| Beitragss   | ortierung       | Neuesten          | zuerst                        |                    |                                        |     |  |  |  |
| Date for C  | Ordering        | Freigegeb         | en 💌                          |                    |                                        |     |  |  |  |

Bild 6.20: Optionen der Blog-Ansicht

Hier wird eingestellt, wie die Beiträge ausgegeben werden sollen, die per Menü als Kategorie-Blog verlinkt sind. Standardmäßig hat man meistens einen Beitrag, der über die ganze Breite geht, und mehrere Beiträge, die in zwei Spalten angeordnet sind. Natürlich kann man das alles ändern.

*#Führende Beiträge (#Leading Articles)* gibt die Anzahl der Texte aus, die über die ganze Breite gehen. Will man, dass alle Beiträge in Spalten angezeigt werden, gibt man einfach die Zahl 0 ein.

*#Intro Beiträge (#Intro Articles)* gibt die Anzahl der Beiträge aus, die per Weiterlesen-Link angezeigt werden – wo also nur der Introtext/Teaser ausgegeben wird. Der Unterschied zu *Führende Beiträge* besteht darin, dass die *Intro Beiträge* in den Spalten angezeigt werden. Hat man bei *Spalten* eine »1« stehen, ist das egal, da kein Unterschied erkennbar ist. Stellt man aber bei den *#Spalten* eine Zahl größer »1« ein, sieht man den Unterschied.

In *#Spalten* steht die Anzahl der Spalten. In *Spalten* werden alle Texte ausgegeben, die nach *Führende Beiträge* kommen. Will man nur eine Spalte, schreibt man hier eine »1«. Dann ist natürlich kein Unterschied zwischen *Führende Beiträge* und *Intro Beiträge* erkennbar. *Führende Beiträge* werden niemals in Spalten abgedruckt, sondern nur die *Intro Beiträge*.

In *#Links* wird die Anzahl der Beiträge eingegeben, die am Seitenende als normaler Verweis dargestellt werden. Erst danach kann man per Seitennavigation vor- oder zurückblättern.

Bei der *Mehrspaltigen Sortierung* wird festgelegt, in welche Richtung die Beiträge sortiert werden: ob entweder *abwärts* – von oben nach unten – oder *seitlich*, also von links nach rechts. Sollen die Subkategorien in der Blogansicht mit angezeigt werden? Wenn ja, bis zu welcher Ebene, oder alle – oder *keine*?

Danach geht es darum, was wie sortiert werden soll, zunächst, nach welchen Kriterien die *Kategorien sortiert* werden sollen: *Keine Sortierung* gibt die Kategorien so aus, wie sie eingegeben wurden. Alternativ steht *Alphabet auf-* oder *absteigend* zur Verfügung. *Kategorien Manager Order* gibt die Kategorien so aus, wie Sie sie in der Kategorieübersicht sortiert haben.

Desgleichen wird anschließend mit der *Beitragssortierung* gemacht. Nur, dass Sie hier ein paar Sortierkriterien mehr haben:

- Neueste zuerst
- Älteste zuerst
- Jeweils Autor oder Beitragstitel alphabetisch auf- oder absteigend
- Die Beiträge mit den meisten oder wenigsten Zugriffen
- *Reihenfolge* mit der *Reihenfolge* werden die Beiträge so ausgegeben, wie Sie sie in der Beitragsübersicht sortiert haben.
- Date for Ordering klingt auf den ersten Blick etwas verwirrend. Wenn Sie Neueste oder Älteste zuerst ausgewählt haben, legen Sie hier fest, welches Datum genommen wird: Erstellungsdatum, Aktualisierungsdatum oder das Freigabedatum.

#### Tab: Listen Layout

Neben der Blog-Ansicht gibt es natürlich auch noch verschiedene Listenansichten, die per Menü angezeigt werden können.

| ⊁ Be                             | itragsoptio     | nen            |                             | 5                 | Speichern & Sc | Speichern      | Abbrechen   |      |  |
|----------------------------------|-----------------|----------------|-----------------------------|-------------------|----------------|----------------|-------------|------|--|
| Beiträge                         | Kategorie       | Kategorien     | Blog / Vorgestellte Layouts | Listen Layout     | Integration    | Text Filters   | Berechtigur | ngen |  |
| These set                        | tings apply for | List Layouts ( | Options unless they are cha | nged for a specif | ic menu iten   | n or category. |             |      |  |
| "Anzeige" :                      | anzeigen        | Verber         | rgen 🖲 Anzeigen             |                   |                |                |             |      |  |
| Filterfeld                       |                 | Verbergen      | •                           |                   |                |                |             |      |  |
| Tabellenü                        | berschrift      | Verber         | rgen 🖲 Anzeigen             |                   |                |                |             |      |  |
| Datum                            |                 | Verbergen      | •                           |                   |                |                |             |      |  |
| Datumsfor                        | rmat            |                |                             |                   |                |                |             |      |  |
| Seitenaufrufe anzeigen 🛛 🔘       |                 | Verber         | 🔘 Verbergen 🖲 Anzeigen      |                   |                |                |             |      |  |
| Autor in Liste anzeigen 🛛 🔘 Verb |                 | Verber         | 🔘 Verbergen 🖲 Anzeigen      |                   |                |                |             |      |  |
| Seitenzahl                       | len             | Auto           |                             |                   |                |                |             |      |  |
| Seitenzahl                       | len Ergebnisse  | e 🔘 Verber     | rgen 🖲 Anzeigen             |                   |                |                |             |      |  |

Bild 6.21: Optionen für die Listen-Ansicht

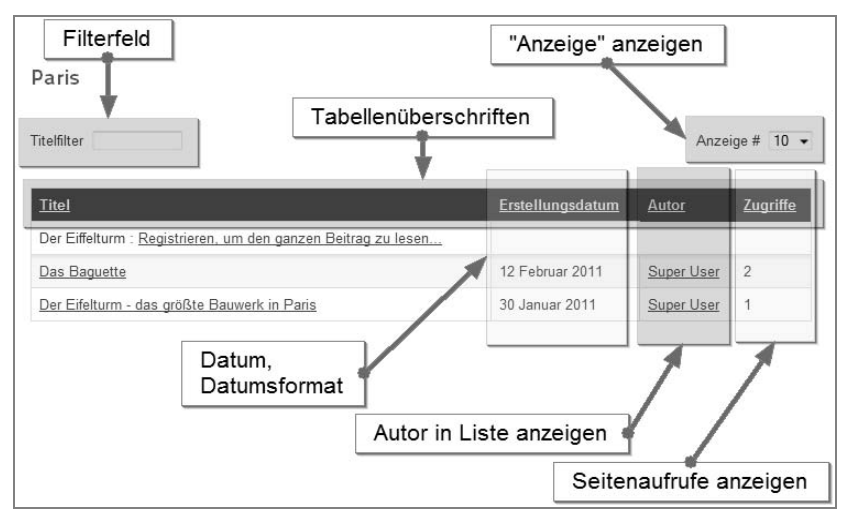

Bild 6.22: Listenansicht im Frontend

»Anzeige« anzeigen bezieht sich auf das obere rechte Feld, in dem ausgewählt werden kann, wie viele Beiträge in der Liste angezeigt werden sollen. Das funktioniert jedoch nur in Fünferschritten.

Wenn Sie das *Filterfeld* anzeigen möchten, müssen Sie auswählen, was gefiltert werden soll, entweder ein Filter auf *Titel, Autor* oder *Zugriffe*.

Sie können die gesamten Spaltenüberschriften (*Tabellenüberschrift*) ausblenden. Dann werden nur die Beiträge in der Liste angezeigt.

Sie können ein *Datum* ausgeben und müssen dann auswählen, welches Datum angezeigt werden soll, also *Erstellungsdatum*, *Bearbeitungsdatum* oder *Freigabedatum*.

Das *Datumsformat* können Sie nach Ihrem Gusto anpassen. Dafür stehen unter anderem diese Format-Zeichen zur Verfügung:

| Format-<br>Zeichen | Beschreibung                                                                          | Beispiel                                                                        |
|--------------------|---------------------------------------------------------------------------------------|---------------------------------------------------------------------------------|
| d                  | Tag des Monats, zweistellig mit führender Null                                        | 01 bis 31                                                                       |
| D                  | Wochentag, gekürzt auf drei Buchstaben                                                | Mon bis Sun                                                                     |
| j                  | Tag des Monats ohne führende Nullen                                                   | 1 bis 31                                                                        |
| l (kleines L)      | Ausgeschriebener Wochentag                                                            | Sunday bis Saturday                                                             |
| N                  | Numerische Repräsentation des Wochentags gemäß<br>ISO-8601 (in PHP 5.1.0 hinzugefügt) | 1 (für Montag) bis 7 (für<br>Sonntag)                                           |
| S                  | Anhang der englischen Aufzählung für einen<br>Monatstag, zwei Zeichen                 | <i>st, nd, rd</i> oder <i>th</i> . Zur<br>Verwendung mit <i>j</i><br>empfohlen. |
| w                  | Numerischer Tag einer Woche                                                           | 0 (Sonntag) bis 6<br>(Sonnabend)                                                |
| z                  | Der Tag des Jahres (von 0 beginnend)                                                  | 0 bis 365                                                                       |
| W                  | ISO-8601 Wochennummer des Jahres, die Woche<br>beginnt am Montag                      | Beispiel: <i>42</i> (die 42.<br>Woche im Jahr)                                  |
| F                  | Monat als ganzes Wort, wie January oder March                                         | January bis December                                                            |
| m                  | Monat als Zahl mit führenden Nullen                                                   | 01 bis 12                                                                       |
| Μ                  | Monatsname mit drei Buchstaben                                                        | Jan bis Dec                                                                     |
| n                  | Monatszahl ohne führende Nullen                                                       | 1 bis 12                                                                        |
| t                  | Anzahl der Tage des angegebenen Monats                                                | 28 bis 31                                                                       |
| Y                  | Vierstellige Jahreszahl                                                               | Beispiele: <i>1999</i> oder<br><i>2003</i>                                      |
| у                  | Jahreszahl, zweistellig                                                               | Beispiele: 99 oder 03                                                           |
| a                  | Kleingeschrieben: Ante meridiem (Vormittag) und<br>Post meridiem (Nachmittag)         | <i>am</i> oder <i>pm</i>                                                        |
| A                  | Großgeschrieben: Ante meridiem (Vormittag) und<br>Post meridiem (Nachmittag)          | AM oder PM                                                                      |
| В                  | Swatch-Internet-Zeit                                                                  | 000 bis 999                                                                     |
| g                  | Stunde im 12-Stunden-Format ohne führende Nullen                                      | 1 bis 12                                                                        |
| G                  | Stunde im 24-Stunden-Format ohne führende Nullen                                      | 0 bis 23                                                                        |
| h                  | Stunde im 12-Stunden-Format mit führenden Nullen                                      | 01 bis 12                                                                       |
| Н                  | Stunde im 24-Stunden-Format mit führenden Nullen                                      | 00 bis 23                                                                       |
| i                  | Minuten mit führenden Nullen                                                          | 00 bis 59                                                                       |
| s                  | Sekunden mit führenden Nullen                                                         | 00 bis 59                                                                       |
| с                  | ISO 8601-Datum                                                                        | 2004-02-<br>12T15:19:21+00:00                                                   |

| Format-<br>Zeichen | Beschreibung                      | Beispiel                           |
|--------------------|-----------------------------------|------------------------------------|
| r                  | Gemäß RFC 2822 formatiertes Datum | Thu, 21 Dec 2000<br>16:01:07 +0200 |

Quelle: http://de3.php.net/manual/de/function.date.php

Die Spalten *Seitenaufrufe* und *Autoren* können Sie anzeigen oder verbergen. Die Tabelle wird aber immer über die ganze Breite dargestellt (es sei denn, Sie stellen in den CSS-Angaben etwas anderes ein).

Die *Seitenzahlen* werden am Seitenende angezeigt, wenn mehr Beiträge vorhanden sind, als in der Liste Platz finden. Sie können sie hier anzeigen oder ausblenden. Navigieren können Sie auch mit ausgeblendeten Seitenzahlen.

Seitenzahlen Ergebnisse macht eine Ausgabe in folgender Art: »Seite 1 von 4«.

#### Integration

In der *Integration* stellen Sie ein, ob für jeden Beitrag ein *Feedlink* angezeigt wird oder nicht. Wenn ja, geben Sie an, ob nur der *Einleitungstext* (Teaser/Intro) oder der *gesamte Text* angezeigt werden soll. Nähere Informationen zu *Feeds* erhalten Sie im Abschnitt 5.2.

#### Berechtigungen

Schauen Sie hierfür bitte in das Kapitel 9 Benutzer und ihre Rechte, in dem das System ausführlich erklärt wird.

## 6.3.5 Hauptbeiträge

Sie können Beiträge entweder im Beitrag selber als Hauptbeitrag oder in der Beitragsübersicht, wenn Sie in der Spalte *Haupteintrag* auf den grauen Kreis klicken, festlegen.

| Neuer Beitrag                   | Ein wichtiger Beitrag           |              |
|---------------------------------|---------------------------------|--------------|
| Alias                           |                                 |              |
| Kategorie *                     | - Uncategorised 💌               |              |
| Status Haupt                    | teintrag 🔤 💌                    |              |
| Zugriffsebene<br>Berechtigungen | Offentich Zugriffsrechte setzen |              |
| Haupteintrag                    | Ja                              |              |
| Sprache                         | Alle                            |              |
| ID                              | 0                               |              |
| Beitragsinhalt                  |                                 |              |
| [show/hide]                     |                                 | Bild 6.23:   |
| 0190                            |                                 | Hauptbeitrag |

Sie haben einen Menüpunkt, mit dem Sie *Hauptbeiträge* auswählen können. So können Sie eine Seite zusammenstellen, die Hauptbeiträge anzeigt. So etwas könnte zum Beispiel die Startseite sein oder eine Seite mit besonders gut gelungenen Beiträgen und Ähnliches. Der Vorteil gegenüber einer Kategorie liegt darin, dass Sie Beiträge aus verschiedenen Kategorien auf einer Seite mit *Hauptbeiträgen* zusammenfassen können. Sie sind also nicht an eine Kategorie gebunden.

## 6.3.6 Beitragsübersicht

Der Beitragsmanager ist der wohl am häufigsten genutzte Bereich in Joomla und das Suchen nach bestimmten Beiträgen eine ständige Aufgabe. Da Sie also vermutlich sehr häufig in dieser Ansicht arbeiten werden, sollten Sie sich ein wenig mit den Möglichkeiten und Informationen dieser Ansicht vertraut machen.

| Filte | r. Suchen                                                       | Zurückset      | zen             |                     |                |                   |                |          |             |                 |    |
|-------|-----------------------------------------------------------------|----------------|-----------------|---------------------|----------------|-------------------|----------------|----------|-------------|-----------------|----|
|       | - Status auswäh                                                 | len - 💌 - Kati | egorie auswähle | en -                | 🔹 - Zugriffseb | ene auswählen - 💌 | - Autor auswäł | len - 💌  | - Sprache a | uswählen -      |    |
|       | Titel                                                           | Freigegeben    | Vorstellen      | Kategorie 🛓         | Reihenfolge    | Zugriffsebene     | Autor          | Datum    | Zugriffe    | Sprache         | ID |
|       | Politik ist unser Leben<br>(Alias: politik-ist-unser-leben)     | 0              | 0               | Ausland             | 0              | Public            | Testuser       | 06.02.11 | 0           | alle            | 18 |
|       | Berlin is smells<br>(Alias: berlin-is-smells)                   | 0              | 0               | Berlin              | 7              | Public            | Super User     | 01.02.11 | 4           | English<br>(UK) | 10 |
|       | Berlin is dufte<br>(Alias: berlin-is-dufte)                     | 0              | 0               | Berlin              | 8              | Public            | Super User     | 30.01.11 | 44          | Deutsch         | 5  |
|       | Die Seenplatte von Berlin<br>(Alias: die-seenplatte-von-berlin) | ø              | 0               | Das grüne<br>Berlin | 6              | Public            | Super User     | 30.01.11 | 38          | alle            | 7  |

Bild 6.24: Beitragsübersicht

In der ersten Spalte wird Ihnen mitgeteilt, wie der Beitrag heißt und welchen Alias er besitzt. Wenn Sie eine Notiz angelegt haben, wird diese ebenfalls mit angezeigt. Daneben sehen Sie, ob dieser Beitrag *freigegeben* oder *deaktiviert* wurde oder ob er *zeitlich abgelaufen* ist. An den blauen Kreisen können Sie sofort erfassen, welche Beiträge *vorgestellt* sind. Weiterhin erhalten Sie die Information, zu welcher Kategorie dieser Beitrag gehört, welche Zugriffsebene er hat, wer ihn geschrieben hat und wann das geschah. Darüber hinaus erhalten Sie einen Überblick über die Zugriffe (als Administrator ist man ja stets neugierig, welche Beiträge eigentlich gelesen werden), und schließlich wird Ihnen auch noch mitgeteilt, welcher Sprache der Beitrag zugeordnet ist.

Sie können alle diese Angaben sortieren, indem Sie auf die Spaltenüberschrift klicken.

Sie können außerdem in den Filter-Buttons bestimmte Beiträge anzeigen lassen. Das ist sehr wichtig, da man schnell 100 oder mehr Beiträge zusammen hat. Hier noch den Überblick zu behalten, ist gar nicht so einfach. So können Sie beispielsweise nach Kategorien oder Autoren sortieren.

Wenn Ihnen der Titel des Beitrags noch bekannt ist, geben Sie die ersten Buchstaben links in den Suchen-Filter ein. Sie müssen nicht den ganzen Titel schreiben. Manchmal reichen schon drei Buchstaben.

# Stichwortverzeichnis

#### Symbole

# Beiträge 86
\$this->baseurl 212
\$this->template 212
../ 65
.htaccess 142,299
1x1 Pixel 155
404 120,121,300

#### A

Abgerundete Ecken 216, 236 accesskey 271 Accordionmenü 26 active 228 Addiere Sitename 144 Admin Anmeldung 172 Administrationsbereich 47 Administrator 164, 166 Module 248 Administrator-Templates 253 Ähnliche Beiträge-Modul 137 Akeeba Backup 47, 54 Aktive Sprache 191 Aktivierung neuer Konten 164 Aktualisieren 60 Aktualisierungdatum 100 Alias 83, 104, 106, 110, 121, 140 Alle Kategorien 112 Alle Sprachen 193 Allgemeine Nutzungsbedingungen 282 Als HTML versenden 201 Als Kopie speichern 235 alt 91, 153, 154 ALT-Attribut 269 Altenatives Layout 256 Alternativ 91, 289 Alternativen Text 153 Alternativer Weiterlesen Text 88 Alternatives Layout 274 Amazon 258 Angemeldet 241, 285 Anker 90 Anmeldeformular 118

Anmelde-Modul 164 Apache 17, 29, 142 apfelkuchen 215, 240 API 15 Archivieren 95 Archivierte Beiträge 111 Art auswählen 277, 284 ASCII 143 Assoziierte 192 Assoziierte Menüpunkte 195 Ausrichtung 91 Auswählen / Wechseln 108 Author 167 Automatischer Sitzungsstart 44 Automatischer Sprachwechsel 192 Autor-E-mail 67 Autorensysteme 17

#### В

Backend 19, 248 Backend-Sprache 162 Backend-Template 161 Backup 54 Banner 259, 287, 289 Barrierefreiheit 91, 289 Basis Optionen 83, 107, 191 BCC 201 Bearbeiten 169, 174, 186, 233 Bearbeitungsdatum 97 Beez 217 Beez-Styles 217 behavior 239 Behindertengerecht 267 Beispieldateien 36 Beitrag bewerten 98 erstellen 112, 188 Beitragsanzahl 227 Beitragsoptionen 88 Beitragstitel 108, 138 Beitragszahl 85 Benennung für Hauptsprache 189 Benötigte Einstellungen 108

Benutzer 65, 164 Benutzeraccounts 164 Benutzergruppe 178 Benutzergruppen 28, 166, 169, 185 Benutzername 36, 119 Benutzerprofil 165 Benutzerregistrierung 164 Berechtigungen 188 Beschreibungstext 118, 139 Bestätigungslink 164 Bestätigungsmail 165 Betreff 201 Betreffzeile 165 Bild 83 Bild Präfix 190 Bildendungen 75 Bilderverzeichnis 75 Bildflaggen 191 Bildlaufleiste 119 Billighoster 17, 51 Bing 136 Bitmap 75 Blindenschrift 153 Blog 82, 84, 93, 97, 99, 112 body 212 Box Breite 114 Box Label 114 Box Text 114 Braille 153 Breadcrumbs 196, 224, 258 Breitenangaben 205 Browser-Cache 281 Brückenseiten 155

## С

Cache 26, 69, 281, 285 Cache-Dateien 68 Captcha 66 Checkin 26, 28 Chrome 245 Client 219, 233 Cloaking 155, 258 Clouds 151 CMS 15 Code-Bereinigung 90 Code-Hervorhebung (GeSHi 278 Code-Injections 18 com admin 179 com\_content 178 Communitys 17 configuration.php 68, 72, 79 Contact Display Options 123 Content-Management-System 15 Cookie Domain 68 Cookie Pfad 68 Cookies 68 Copyright 213 Copyrightangaben 258 Core 21 CSS active 228 article-info 224 behavior 239 Border-Radius 239 Breadcrumbs 224 color 207 div.item-page 222 float, left 241 gradient 240 ID 207, 208 Klasse 207 lang-active 191 list-style-type 241 CSS3 239 CSS-Befehl 207

#### D

Date for Ordering 100 Dateien hochladen & installieren 259 httpd.conf 30 info.php 39 Dateien\_hochladen 44 Dateiendung an URL fügen 142 Dateiendungen 75 Dateitypen 75 Datenbank 17, 29, 45, 61, 125, 285,286 anlegen 33 Präfix 72 Typ 44,72 Datenbankabfragen 279

Datenbank-Backup 47, 51 Datenbanknamen 33 Datenbank-Präfix 24 Datenbankstruktur 61 Datenbankstrukturen 277 Datenbank-Verbindungsdaten 35 Datenbank-Version 79 Datum 101 Datumsformat 102 Debug 178, 179, 180, 281 Debug Berechtigungsbericht 178 Default-Sprache 189 Deinstallieren 285 DENIC 38 description 220, 233 Description 139 Design 20 Detailansicht 234 Details 74, 110, 121 Disallow 146 Diskettensymbol 84 Domainname 37 Domainverwaltung 142 Doorway-Pages 155 Double Opt-in 165 Downloadseite 301 Dreamweaver 208 Drittanbieter 18 Drop-Down 191 Dropdown-Menüs 149 Druckersymbol 98 Drupal 18

#### Ε

Easter Egg 177 eBay 258 Editor 25, 65, 162, 167, 281 Ausrichtung 91 Beiträge 90 Beschreibung 91 Bild 90 Bildtitel 91 Bildunterschrift 91 Editor an/aus 92,94 HTML 92 Seitenumbruch 92 Upload 91 Weiterlesen 93 Eigene Inhalte (Leeres Modul) 263

Eigene Inhalte bearbeiten 175, 186 Eingabemaske 188 Einleitungstext 96 Einstellungen im Frontend 165 Eintrag-ID 115 Einzelner Beitrag 108, 112 E-Mail 98, 278 E-Mail an Untergruppen 201 E-Mail Ummantelung 278 E-Mail-Bots 137 E-Mail-Crawler 278 Empfänger 201 Endebene 179 Ereignisse 19 Erlaubte Bildendungen 75 Erlaubte Dateiendungen 75 Erlaubte Dateitypen 76 erlaubten Dateiendungen 75 Error Reporting 44 Erste Ebene 127 Erstellen 173, 186 Erstellungsdatum 88, 97, 100, 112 Erweiterte Optionen 234 Erweiterungen 16, 283, 287, 300 Installieren 222 Events 19 External 121 Externe Referenz 89

#### F

Farben 203 Farbwerte 210 Favicon 212 Feed-E-Mail 67 Feedlänge 66 Feeds 66, 103, 123, 296 im Modul 299 Feed-URL 67 Fehler berichten 71 Fehleranzeige 44 Fehlerausgabe 71 Festplattenplatz 18 files 234 Fireboard 55 Firebug 244 Firefox 239, 244 FireFTP 39 Firmenrepräsentation 203 Flaggen 191 Flash 148

Flash-Uploader 76 follow 145 Framework 277 Freigabe starten 88 Freigabedatum 100 Frontend 19, 47 Sprache 162 FTP 72 FTP-Konfiguration 46 FTP-Plugin 39 FTP-Verbindungsdate 36 Funktionalität 279

#### G

Galerie 20, 301 Gast Benutzergruppen 164 Gecko 239 Geheimes Wort 68 General Public License 35 Gepufferte Ausgabe 44 Geschützte Erweiterungen 285 Gliederung 150 Globale Einstellungen 113 Globales 89 GMail 278 **GNU 35** GNU-GPL-Lizenz 16 Google 135, 258 Google Chrome 239 Googlebot 148 Googlemail 278 Google-Ranking 156 GPL 16 Gruppe für neue Benutzer 164 Gruppentitel 168, 181 Gültigkeit 70 GZIP-Komprimierung 71

#### H

h1 149 h2 149 h3 149 Hathor 161 Hauptbeiträge 112 Hauptkontakte 123 Hauptmenü 106 Hauptmenüpunkt 126, 127 Hauptüberschrift 150 Hauptverweis 129 head 148

Headerbilder 258 Herzlich Willkommen 138 Hexadezimale Kodierung 210 Hierarchieebene 84 Hilfe 28 Hilfeseiten 162 Hilfeserver 68 Hinweise 27 Hochladen & Installieren 222, 283 Höhe 120 Home 125 horz 217 Hoster 37, 51 htaccess 142 htacess.txt 142 HTML 73 HTML-Ansicht 94 HTML-Elemente 207

#### I

iCab 239 ID 116, 208, 228, 288 Iframe 119 Ignorierte Dateiendungen 76 IIS 17 images 74, 221 img 154, 269 Index 145 index.php 118, 208, 211 indexieren 145 Inhalt - Ioomla 279 Inhalte vorbereiten 258 Inhalt-Modul laden 263 Inhaltsrechte 67,89 Inhaltsverzeichnis 92 install 219 Installation 29 online 37 Installationsprüfung 34 Installationssprache 34 Installationsvoraussetzungen 30 Installieren 283 Installiert - Administrator 189 Installiert - Site 189 Internet Explorer 239, 242 Intro 88, 96, 99, 103, 112 Introtexte 93

#### J

JCE 95 jdoc, include 213 jGerman-Team 6 Joomla, installieren 29 Joomla 1.0 277 Joomla online installieren 37 Joomla-Community 16 Joomla-Gruppen 16 Joomla-Installation lokal 30 Joomla-Tage 16 Joomla-Version 79 jpa 54

#### K

Kategorie 84, 87, 112 Kategorieauswahlliste 82 Kategoriebeschreibung 84 Kategoriebild 84 Kategorie-ID 84 Kategorieliste 227 Kategorietitel 84 Keywords 137 Kickstart 47 Klassen 208 Komplett-Modus 280 Komponenten 20, 123, 283, 287 Konfiguration 26, 63, 171 Konfigurationsdatei 79 Konqueror 239 Konservatives Caching 69 Kontakte 97, 123, 183, 281, 291 Kontakterstellung 281 Kontaktkategorien 123, 282 Konten 164 Kontextsensitive Selektoren 209 Kontrollkästchen 233 Kopieren 235 Kriminelle Energie 18 Kunden 287, 290 Kunena 55

#### L

Label 291, 294 lang-active 191 Layout auswählen 84 LDAP 278 Leere Kategorien 85 Legacy-Mode 277 Lesbarkeit 141 Letzte Ebene 127 LFT 179 Link 110, 121 Link CSS Style 230 Link Label 123 Link Type Optionen 230 Linkpopularität 155 Liste 82 Listen Lavout 123 Listenansichten 100 Listenlänge 66 Lizenzbedingungen 35 loadposition 258, 263 localhost 45 Login 99 Login-Modul 164 Log-Verzeichnis 68 Lokale Installation 30 Long Life Release 16 Löschen 186

#### Μ

Magic Quotes 44 Mailanhang 165, 202 Mail-Optionen 123 Main Menu 105, 110, 194 Mambo 15 Manager 166 Manipulationsversuch 155 Marketing 159 Massenmails 27, 165, 200, 295 max-width 206 Mediamanager 27, 74, 90 Mehrsprachenstatus 197 Mehrsprachigkeit 189, 282 Menü 105, 107 Erweiterte Optionen 228 Menü Alias 121 Menü Bereich 110 Menu Item Root 110 Menu Tag ID 228 Menüart 106 Menüebenen 125 Menüeintrag 122 menuID 24 MenüID 116, 228 Menümodul 107 Menüpunkt 105 Menütitel 106, 110

Menütyp 108, 123, 183 Menüverweis 105, 282 Menüzugehörigkeit 236 Menüzuweisung 125 Meta-Angaben 67, 212 Metadata Optionen 83, 89 Microsoft 242 min-width 206 Miro International 15 mod rewrite 30 mod rewrite nutzen 142 Module Administratoren 253 Alternatives Layout 256 Customer 257 deinstallieren 252 eigener Text 257 eigenes HTML 257 eigenes PHP 257 gelöscht 249 Icon, Dreieck 250 ID 251 kopieren 251 löschen 252 Menüs zuweisen 255 Modulparameter 253 Modultitel 253 Neu 259 Notiz 255 Override 256 Position 250 Reihenfolge 255 Spaltentitel 250 Sprachen 251 Suche 248 Titel 254 Toggle 255 Typ 250 Veröffentlichungszeitraum 255 Zugriffsebene 251 Module Assignment 125 Module in Modulen 258 Module innerhalb des Contents 263 Modulklassensuffix 229 Modulliste 107 Modulmanager 247 Modultitel 125 Modulübersicht 107 Mootools 211

moz 239 MS-Outlook 294, 296 MS-Word 94, 279 mtwMigrator 55 Multilanguages status 197 Musik 206 MVC 15 MySQL 17, 29, 72 Version 26 MySQLi 44, 72

#### Ν

Nach Aktiven 179 Nachrichten 295 name 220 Name der Website 64 Nested-Sets 125 Nested-Sets-Konzept 86 New Windows 111 New Without 111 Newsfeed 124, 297 Newsfeed-Modul 298 Nicht zugängliche Links 99 No follow 145, 156 No Index 145 noarchive 148 none 216 nosnippet 148 Notepad 94 Notepad++ 30 Notiz 83, 110 Nur ausgewählte 251

#### 0

Objekt nicht gefunden 120, 121, 300 Öffentlicher Schlüssel 66 Offline 64 Offline Zugang 172 offline.css 65 Online-Installation 37, 39 Onlineshop 120 Open Source 15, 18 OpenSearch 24, 114 Opera 243 Opera Dragonfly 243 Optionen 95, 188, 241 Ordner Installation 37 Overrides 149, 165, 199, 263

#### Ρ

Pagerank 140 Paketdatei 222 hochladen 259 Papierkorb 185 Parent 111, 121 Passwort 119 Pfad zum Dateiverzeichnis 75 Pfadangaben 258 PHP 18,29 Einstellungen 79 Informationen 80 Mail 72 Version 26,79 phpMyAdmin 32 PIE 239 platform 25 Platzhalter 213 Plugin zur Mehrsprachigkeit 195 Plugins 19,277 Inhalt-Modul laden 263 Popularität 156 Positionen 213, 242 anzeigen 235 Positionstyp 242 Präfix 45 Privater Schlüssel 66 Profile 119, 282 Progressives Caching 70 Psychologie 203 Public 166, 169 Publisher 167

#### R

Radius 239 Ranking 156, 159 ReCaptcha 66 Rechtesystem 25, 26 reference 89 Register Globals 44 Registered 167, 169, 184 Registrieren 93 Registrierung 161, 282 Registrierungsformular 119 Registrierungslink 164 Reihenfolge 84 Reparieren 61 Rewrite 299 rights 67, 89 robots 146

robots.txt 146, 302 Root 220 root.1 179 rounded 216

#### S

Safari 239 Safe Mode 43 Schaltflächentext 114 Schloss 77 Schlüsselwörter 150 Schwarze Liste 73, 280 Scrollbalken 119 Seamonkey 239 Search by Tag 290 Search Engine Optimization 135 Searchbot 136 SearchButton 114 Secret 68 Sehschwäche 161 Seiten Anmeldung 172 Seiten Anzeige Optionen 231 Seitenklasse 231 Seitennamen 190 Seitennavigation 97 Seitensprache 192 Seitentitel 150 Seitenumbruch 92, 279 Selected only 251 Sendmail 72 SEO 118, 135, 140 Separator 122 Server Zeitzone 72 Servername 45 Session-IDs 68 Show Profile 294 Sicherheitsabfragen 68 Sicherheitslücken 18 Sicherungskopie 51 Site, Module 248 Sitemap 149 SMTP 72 Sortierkriterien 100 Spaltennamen 84 Spambots 137 Special 169 Speichern & Neu 181 Speichern & Schließen 106, 181 Speicherroutine 70 Spider 136

Splitmenüs 129 Sprachauswahl 197 Sprachdateien 61, 199 Sprache 84, 111, 189, 233, 234, 288 debuggen 69 Sprache debuggen 69 Sprachenmanager 189 Sprachoverrides 25 Sprach-Overrides 165 Sprach-Tags 190 Sprach-Templates 234 SQL 69 SQL-Injections 18 SSL erzwingen 71 Standard-Template 233 Start Upload 74 Startseite 125, 196 Statistik 113 Statistikfunktion 113 status 197 Status 110 Status bearbeiten 186 Status verändern 174 Stern 125, 233 Style 233 styles 215 Styles 232, 235 Subkategorie Level 85, 86 Subkategorien 85, 100 Suchbuttonfeld 114 Suche 25, 114, 115, 281 Suchen-Schaltfläche 114 Suchergebnis 112, 140 Suchmaschinen 299 sperren 146 Suchmaschinenanbieter 136 Suchmaschinenbots 138 Suchmaschinenfreundliche URL 141 Suchmaschinenoptimierung 135, 140, 158 Symbole 98, 294 Syndicate 259 Syndication Feeds 66 Syntax-Highlighting 279 System - Debug 180 System debuggen 69, 178 Systeminformation 26,79 Systeminformationen 180 System-Module 252

#### Т

Tabelleneingabe 279 Tabellenpräfix 45 table 216 Target 89 Teaser 88, 93, 96, 99, 103, 112 Template 20, 232 Spalte ausblenden 260 Template Hathor 161 Template Style 111 template.css 211, 217 template\_preview.png 234 template\_thumbnail.png 234 Templateclubs 17 Template-Details 235 templateDetails.xml 211, 219, 233, 234 Templategestaltung 16 Templatemanager 222 Templatename 220 Templates-Ansicht 234 Temp-Verzeichnis 71 Text Trennzeichen 122 Texten 150 Textfilter 25 Textlimit 98 Textwüsten 156 time4joomla 159 time4mambo 159 TinyMCE 89, 279 Titel 87, 89, 106 bei Verweisen 90 Toggle Selection 236, 255 T-Online 136 Tooltipp 89 Top Level 86 Transaktionskontrolle 77 Transliteral 143 type= 213Typen 277 **TYPO3 18** 

#### U

Überarbeitung 88 Übergeordnete Gruppe 181 Übergeordneter Eintrag 110 Überprüfen 285 von Dateitypen 75 Umlaute 220 Umleitung 287

Umzug 299 Unicode 143 Untermenüpunkt 110, 127 Untermenüs 126 Untermenüs anzeigen 108 Unterverweise 129 Update 62 Updaten 25 Updates 18 Uploaden 75, 91 Urheberrechtlich geschützte Inhalte 148 **URL 83** URL-Sprachkürzel 192 Usability 90 User 26 User Article Manager 175 User-Agent 146 User-Synchronisation 281 Userverwaltung 26 utf-8 211

#### ۷

vCard 294 Verbindungstyp 39 Verbotene Dateitypen 76 verbotene Elemente 280 Vereinsseite 203 Verkürzte URL 140 Veröffentlicht, aber abgelaufen 88 Veröffentlichung 83 Veröffentlichungsdatum 97 Veröffentlichungsoptionen 83, 88, 288 Verschachtelung 209 Version 284 Versionskontrolle 88 Verweise 153 Verzeichnis auswählen 284 erstellen 74 Verzeichnisbaum 74 Verzeichnisrechte 80 Verzeichnisse htdocs 40 httpdocs 40 Installation 46 Vorschau 234 Vorschau Modul Positionen 241 Vorschaubilder 74, 234

Vorzugstitel 179

#### W

Wartungsarbeiten 64 WCMS 16 Webadresse 119 Web-Content-Management-System 15 Webcrawler 136, 154 Webdesign 206 Webhoster 38 webkit 239 Weblink 124, 300 Webserver 17, 29 Website-E-mail 67 Weiße Liste 73 Weiterlesen 93, 96, 98 Werbung 287 Werkzeuge 27 Wiederherstellen 86, 125 Wortwolken 151 Wrapper 119 Wurzelverzeichnis 220 WYSIWYG 88, 279 WYSIWYG-Editor 257

#### Х

XAMPP 29 xhtml 216 XML-RPC 277 xreference 89

#### Υ

Yahoo 136

#### Ζ

Zeit 88 Zeitgesteuerte Veröffentlichung 97 Zeitzonen 162 Zielfenster 111, 121 Zielpublikum 159 ZIP 222, 283 Zugangspasswort 36 Zugewiesen 233 Zugriffsebene 66, 110 Zugriffsebenen 169, 182 Zugriffslevel 28 Zwischenspeicher 26, 69

## Webseiten erstellen mit Joomla! 2.5 Alle Features • Templates • SEO

Und schon wieder eine neue Version von Joomla! Aber mit Joomla! 2.5 liegt nun eine Long-Term-Support-Version vor, die für mindestens 2 Jahre unterstützt wird. Lassen Sie sich von joomlaportal.de-Moderator Axel Tüting zeigen, was Joomla! 2.5 an neuen Funktionen bringt, wie Sie es optimal einrichten und wie Sie für ihre Webseiten das Beste herausholen.

#### Das Neue an Joomla 2.5

Wer die neueste Version nutzen will, sollte auch ihre zusätzlichen Funktionalitäten kennen – und es hat sich einiges getan! Zum Beispiel ist es nun möglich, den Beiträgen Bilder in der Überschrift mitzugeben oder die Suche durch Anlegen eines Suchindex wesentlich zu beschleunigen. Neben MySQL- Datenbanken können nun auch andere Datenbanksysteme verwendet werden und auch die Benutzerverwaltung und -registrierung sind noch einmal wesentlich verbessert worden …

#### Die Benutzerverwaltung von Joomla richtig nutzen

Die Benutzerverwaltung bietet immer mehr Möglichkeiten, einzelnen Usern oder Benutzergruppen die notwendigen Rechte zuzuweisen und dabei trotzdem die Webseiten vor unerwünschten Eingriffen zu sichern. Der Autor erläutert das System an zwei konkreten Fallbeispielen und stellt dabei vor, wie Sie die Benutzerrechte an die jeweiligen Einsatzszenarien anpassen.

#### Templates selbst programmieren

Axel Tüting demonstriert, wie Sie eigene Gestaltungsvorlagen für Ihre Joomla-Website bauen. Er erläutert den Basis-Aufbau eines Templates und die Template-Klassen der neuen Joomla-Version. Auf diese Weise erhalten Sie das entscheidende Know-how für das Webdesign mit Joomla 2.5.

#### Suchmaschinenoptimierung und Barrierefreiheit

Um Webseiten im Suchmaschinen-Ranking nachhaltig nach vorne zu bringen, müssen einige einfache Tipps beachtet werden: URLs lesbarer gestalten, Schlüsselwörter gezielt einsetzen, Seitentitel und Texte für SEO optimieren. Darüber hinaus erfahren Sie in einem eigenen Kapitel, wie Sie Ihre Website auch für behinderte User zugänglich machen.

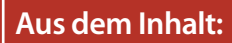

- Das ist neu in Joomla 2.5
- Joomla installieren
- Die neuen Update-Möglichkeiten
- Migration von älteren Versionen
- Systemkonfiguration
- Sprach-Overrides
- Inhalte mit dem Kategoriesystem strukturieren
- Beiträge und Kategorien
- Vorgestellte Beiträge
- Menüs erstellen und Beiträgen zuweisen
- Menüdetails und Menütypen
- Suchmaschinenoptimierung
- Die neue Benutzerverwaltung
- Benutzerrechte und Zugriffsebenen
- Mehrsprachige Websites erstellen
- Joomla-Templates verstehen und selbst gestalten
- Mehrere Templates auf einer Site benutzen
- Template-Klassen in Joomla
- Barrierefreie Websites mit Joomla erstellen
- Systemerweiterungen: Module, Plugins, Komponenten

## Über den Autor:

Axel Tüting ist Fachinformatiker, Anwendungsentwicklung. 2008 gründete er die Firma time4mambo für Programmierung, Schulung und Webentwicklung mit eindeutigem Fokus auf Joomla und seiner Vorgängerversion

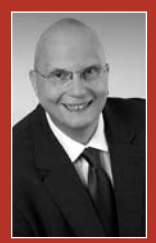

Mambo. Der profilierte Joomla-Kenner befasst sich professionell sowohl mit dem Design von Websites als auch mit der Programmierung von Erweiterungen für das freie CMS. Er ist Moderator auf joomlaportal.de, einem der größten deutschsprachigen Anwenderforen für Joomla.

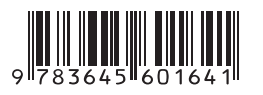